Министерство образования и науки Российской Федерации НОВОСИБИРСКИЙ ГОСУДАРСТВЕННЫЙ ТЕХНИЧЕСКИЙ УНИВЕРСИТЕТ

И. С. Дубков, П. С. Сташевский, И. Н. Яковина

## РЕШЕНИЕ ПРАКТИЧЕСКИХ ЗАДАЧ НА БАЗЕ ТЕХНОЛОГИИ ИНТЕРНЕТА ВЕЩЕЙ

Утверждено редакционно-издательским советом университета в качестве учебного пособия

> НОВОСИБИРСК 2017

#### Рецензенты:

доц. каф. АСУ НГТУ, канд. техн. наук, доцент И. Н. Томилов доц. каф. АСУ НГТУ, канд. техн. наук Д. Н. Достовалов

#### Дубков И.С.

Д794 Решение практических задач на базе технологии интернета вещей: учебное пособие / И. С. Дубков, П. С. Сташевский, И. Н. Яковина. – Новосибирск: Изд-во НГТУ, 2017. – 80 с.

ISBN 978-5-7782-3161-0

В теоретической части учебного пособия рассматриваются основные понятия, модели и технологии организации интернета вещей, программные платформы и инструменты для разработки проектов. Практическая часть посвящена примеру решения конкретной задачи, в ходе которого поэтапно разбираются основные элементы технологии интернета вещей, особенности использования аппаратной платформы *Arduino* и платформы *ThingWorx*.

Учебное пособие разработано в студенческом конструкторском бюро «Робототехника и искусственный интеллект» НГТУ, практическая часть апробирована в ходе занятий для учащихся старших классов Инженерного лицея НГТУ и студентов 3-4 курса факультета автоматики и вычислительной техники НГТУ в форме факультативного курса. Практическая часть может быть рекомендована как цикл лабораторно-практических занятий по дисциплинам, изучающим интеллектуальные системы и технологии для студентов среднего и высшего профессионального образования, а также как пособие для наставников и тренеров команд JuniorSkills и WorldSkills компетенции «Интернет вещей».

> УДК 004.896:004.738.5(075) ББК 32.973я7

ISBN 978-5-7782-3161-0

©Дубков И.С., Сташевский П.С., Яковина И.Н., 2017
 © Инженерный лицей НГТУ, 2017
 © Новосибирский государственный технический университет, 2017

## Оглавление

| Оглавление                                              | 3  |
|---------------------------------------------------------|----|
| Введение                                                | 4  |
| Глоссарий                                               | 5  |
| Понятие интернета вещей                                 | 7  |
| История развития интернета вещей                        | 11 |
| Модели и технологии организации                         | 14 |
| Платформы и инструменты                                 | 20 |
| Краткий обзор аппаратных платформ                       | 25 |
| Умная теплица на базе технологий интернета вещей        | 28 |
| Занятие 1. Основы работы с платформой <i>ThingWorx</i>  | 31 |
| Занятие 2. Основы работы с платформой Arduino           | 48 |
| Занятие 3. Взаимодействие с платформой <i>ThingWorx</i> | 57 |
| Занятие 4. Взаимодействие Arduino и ThingWorx           | 70 |
| Список источников                                       | 77 |
|                                                         |    |

### Введение

По мнению многих аналитиков и специалистов, интернет вещей – это технология будущего. Появление интернета вещей – это ожидаемый шаг, который предсказывался фантастами и футурологами. Так, еще в 1926 году Никола Тесла сказал, что в будущем все вещи станут частью единого целого, а инструменты, благодаря которым это станет возможным, будут легко помещаться в кармане. И тот процесс, который мы наблюдаем сегодня, действительно соответствует этому описанию.

Термин, впервые введенный в 1999 году Кевином Эштоном, до сих пор расширяется и наполняется новыми понятиями и охватывает концепцию объединения устройств и сетей для мониторинга и управления.

Интернет вещей – это не просто множество различных приборов и датчиков, объединенных между собой проводными и беспроводными каналами связи и подключенных к сети Интернет, а более тесная интеграция реального и виртуального миров, в котором общение производится между людьми и устройствами.

В емком понятии «интернет вещей» сплелись и органично соединились многие информационные технологии. За несколько лет привычные нам приборы и устройства приобрели новые функциональные свойства, которые позволяют говорить о едином технологическом и информационном пространстве глобального масштаба.

Основные аспекты технологические интернета вешей рассматриваются в данном пособии на примере решения конкретной практической Прототип системы автоматизации задачи. технологического процесса выращивания растений, мониторинга и комбинированного управления или «умная теплица» является одним из популярных приложений. Пошаговая разработка этого решения, на позволит составить технологически наш ВЗГЛЯД. целостное представление 0 процессе создания различных приложений И устройств мира интернета вещей.

## Глоссарий

*Интеллектуальные объекты* – устройства, осуществляющие коммуникацию в рамках интернета вещей. Как правило, это устройства, обычно имеющие значительные ограничения, такие как ограниченная мощность, память, ресурсы обработки или ширина диапазона.

*Интернет вещей (Internet of Things, IoT)* – взаимодействие большого количества устройств (интеллектуальных объектов) с использованием общеизвестных протоколов и минимальным участием человека в задачах сбора, обработки и передачи данных.

*Проблема интероперабельности (стандартизации)* – проблема отсутствия единых стандартов для сопряжения различных компонент в рамках интернета вещей.

*М2М (межмашинные подключения)* – взаимодействие устройств (интеллектуальных объектов) без участия человека на основе определенных стандартов.

*Internet Protocol, IP* – маршрутизируемый протокол сетевого уровня стека *TCP/IP*. Именно *IP* является протоколом, объединяющим отдельные компьютерные сети во всемирную сеть Интернет.

Representational State Transfer Application Programming Interface, REST API –архитектурный стиль взаимодействия компонентов распределенного приложения в сети посредством *HTTP*-протокола.

**RESTful сервисы** (*Representational State Transfer*) – веб-сервисы, поддерживающие взаимодействие между распределенными компонентами системы в сети и реализующие *REST API (Application Programming Interface)* для их взаимодействия.

*JavaScript Object Notation, JSON* – текстовый формат обмена данными, визуально легко читаемый людьми и часто используемый в реализации *REST API*.

*Python* – высокоуровневый интерпретируемый язык разработки, ориентированный на повышение производительности разработки и читаемости кода. Существует две основных версии: 2.х и 3.х.

*HyperText Transfer Protocol, HTTP* – протокол прикладного уровня передачи данных, предполагающий клиент-серверное взаимодействие.

*Model Tags (тэги модели)* – метки, использующиеся для классификации сущностей.

*Thing Shapes (формы вещей)* – это базовые компоненты определения, которые содержат уникальные характеристики и правила поведения. В терминах программирования они представляют собой интерфейс.

*Thing Template (шаблон вещи)* – сущность, которая используется для представления набора схожих объектов. В терминах программирования шаблон – это абстрактный класс.

*Thing (вещь)* – это цифровое представление физического объекта. В терминах программирования – то же самое, что класс.

*Data Storage (хранилище данных)* – выделенное на сервере дисковое пространство для хранения данных.

*Value Stream (поток значений)* – одна из форм представления данных.

*Services (сервисы)* – функциональные скрипты.

*Snippets (сниппеты)* – небольшие законченные блоки кода, используемые для ускорения разработки приложения.

*Event (событие)* – изменение состояния или значения свойства.

*Subscription (подписка)* – это действие, которое выполняется, когда происходит событие.

*Mashup (мэшап)* – графическое представление приложения.

*Layout (макет)* – это адаптивный контейнер, который позволяет создавать разделы в вашем приложении.

*Widget (виджет)* – элемент графического интерфейса пользователя, виртуальный объект, репрезентирующий физическую сущность.

### Понятие интернета вещей

Несмотря на активное обсуждение вопросов интернета вещей во всем мире, для этого термина отсутствует единое, общепринятое определение. Различные группы используют разные определения для описания понятия *IoT* и его основных характеристик [6]. Некоторые определения учитывают понятие Интернета или протокола *IP*, в то время как другие не упоминают их. Рассмотрим несколько часто употребляемых определений.

Комиссия по архитектуре Интернет (IAB) описывает определение в документе «Особенности архитектуры в сетях интеллектуальных объектов», следующим образом: термин «интернет вещей» (IoT) обозначает тенденцию, при которой большое число встроенных устройств использует услуги связи на основе протокола Интернет. Многие из этих устройств, часто называемые «интеллектуальными объектами», не управляются напрямую человеком, но существуют в виде компонентов зданий или транспортных средств или установлены в окружающей среде (рис. 1). В Рабочей группе проектирования Интернет (IETF) термин «сеть интеллектуальных объектов» обычно используется по отношению к интернету вещей. В этом контексте «интеллектуальные объекты» – это устройства, обычно имеющие значительные ограничения, такие как ограниченная мощность, память, ресурсы обработки или ширина диапазона (смартфоны, умные устройства и др.).

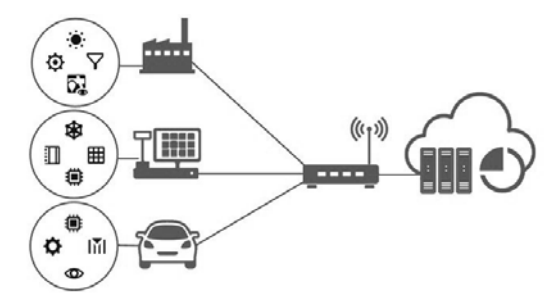

Рис. 1. Коммуникация устройств и объектов в рамках интернета вещей

2012 году Международным Опубликованный В союзом электросвязи (International Telecommunication Union, ITU) краткий обзор интернета вещей, включает понятие взаимоподключаемости устройств, хотя и не связывает напрямую ІоТ с Интернетом. Тогда, интернет вещей – глобальная инфраструктура общества с развитой информационной технологией. возможность обеспечиваюшая предоставления расширенных услуг за счет взаимоподключения существующей и развивающейся функционально совместимой информации и технологий связи. При этом за счет использования функций идентификации сбора, обработки и передачи данных, ІоТ использует предметы для того, чтобы предлагать услуги во всех соблюдении требований безопасности областях при И конфиленциальности. Таким образом, в данной формулировке интернет вещей представляет собой сеть сетей, где все устройства (или почти все) имеют связь друг с другом.

Следующее определение связывает ІоТ с облачными услугами: интернет вещей – это концептуальная основа, в соответствии с которой все предметы представлены в Интернете И имеют определенное место в нем. Точнее, интернет вещей ставит своей предлагать области применения залачей новые И услуги, виртуальный объединяюшие физический И мир, в котором (М2М) является межмашинная связь основной связью лля взаимодействия вещей и приложений в облачных вычислениях.

Все эти определения описывают сценарии, в которых сетевое подключение и вычислительная способность распространяются на целую группу предметов, устройств, датчиков и повседневных предметов, которые обычно не считаются компьютерами; благодаря этому устройства могут генерировать и потреблять данные и обмениваться ими, часто при минимальном участии со стороны человека. Различные определения *IoT* не всегда противоречат друг другу – они скорее подчеркивают различные аспекты явления *IoT* с разных точек зрения и перспектив применения.

В рамках данного пособия термин «интернет вещей» или «IoT» определяется как расширение возможностей подключения к сети и вычислительных способностей для объектов, устройств, датчиков и других предметов, обычно не считающихся компьютерами. Эти

«интеллектуальные объекты» требуют минимального вмешательства со стороны человека для создания, использования и обмена данными; при этом часто они имеют возможность подключения к функциям удаленного сбора, анализа и управления данными.

Рассмотрим ряд факторов, которые способствуют развитию интернета вещей.

1. *Повсеместное подключение*. Повсеместное недорогое и высокоскоростное сетевое подключение позволяет подключить к сети практически любой предмет.

2. Широкое применение сетей на основе протокола IP. Протокол IP стал основным глобальным сетевым стандартом, обеспечивающим четко определенную и широко используемую платформу для программного обеспечения и инструментов, которая может быть легко и без больших затрат включена в широкий спектр устройств.

3. Экономические тенденции в области вычислительных систем. Под воздействием отраслевых инвестиций в исследования, разработки и производство, закон Мура продолжает обеспечивать все большие вычислительные возможности по все более низкой цене и с уменьшением энергопотребления.

4. *Миниатюризация*. Достижения в области производства позволяют применять самые современные технологии вычислений и связи в объектах очень маленького размера. В сочетании с более высокой экономичностью вычислений это послужило толчком для создания недорогих датчиков малого размера, на которых основано множество областей применения *IoT*.

5. Достижения в области анализа данных. Новые алгоритмы и быстрый рост вычислительной мощности, объема хранения данных и облачных услуг делают возможными агрегирование, корреляцию и анализ больших объемов данных; эти крупные и динамические наборы данных обеспечивают новые возможности получения информации и знаний.

6. *Развитие облачных вычислений*. Облачные вычисления, использующие удаленные сетевые ресурсы для обработки, управления и хранения данных, позволяют небольшим и распределенным

устройствам взаимодействовать с мощными функциями анализа и управления на сервере.

К наиболее интересным и перспективным сферам применения интернета вещей можно отнести:

1. «Умный дом», включая:

• Решения для создания интеллектуальных сервисов безопасности

• Решения для создания интеллектуальных сервисов оптимизации использования ресурсов домохозяйствами

2. «Умный транспорт», включая:

• Сервисы класса *fleet management* для индивидуальных перевозчиков (некий аналог *Uber* для грузового транспорта)

• Сервисы *UBI*-страхования

• Сервисы технического обслуживания по фактическому состоянию

3. Торговля и финансовые услуги:

• Решения для автоматической передачи и анализа данных с *POS*-терминалов, включая виртуальные

• Управление запасами домохозяйств как сервис.

4. Промышленный сегмент – перевод автоматизированных систем управления технологическим процессом на принципы *IoT*.

Как говорится в обзоре портала Tadviser, «человечество имеет шансы избавиться от фобий, типа «закрыл ли я дверь» или «выключил ли я утюг», потому что информация об этом будет в смартфоне. И если вдруг не закрыл и не выключил, все можно исправить из любой точки города и мира. Система наблюдения распознает лица всех, кто проходил мимо вашего дома или стоял около двери квартиры, и при повторном появлении того же человека сравнит его лицо с базой полиции. Холодильник, снабжённый набором камер, сообщит о конце срока годности продуктов и просто истощении запасов любимого отправит мороженого, умный пылесос сообщение 0 находке ювелирного украшения, завалившегося под диван» [1].

### История развития интернета вещей

Термин «интернет вещей» (IoT) впервые использовал в 1999 году основатель исследовательской группы Auto-ID при Массачусетском технологическом институте Кевин Эштон на презентации Procter & Gamble для описания системы, в которой предметы физического мира могут подключаться к Интернету с помощью датчиков [1]. Эштон этот термин для того. чтобы проиллюстрировать создал возможности подключения меток радиочастотной потенциальные идентификации (RFID), используемых в корпоративных цепочках поставок, для подсчета и отслеживания товаров без необходимости вмешательства со стороны человека.

Несмотря на то, что термин «интернет вещей» является сравнительно новым, концепция объединения компьютеров и сетей для мониторинга и управления устройствами существует уже несколько десятилетий. Например, уже В конце 1970-x ΓГ. осуществлялось коммерческое использование систем для удаленного мониторинга счетчиков электрической сети через телефонные линии [2]. В 1990-х гг. достижения в области беспроводной технологии сделали возможным широкое распространение корпоративных и решений «машина-машина» производственных (M2M)лля мониторинга и управления оборудованием. Однако многие из этих решений *M2M* были созданы ранних на основе закрытых специализированных сетей на фирменных или отраслевых стандартах, а не на сетях на основе протокола Интернета (IP) и стандартах Интернета.

Идея использования *IP* для подключения к Интернету устройств, не являющихся компьютерами, не является новой. Первое устройство с подключением к Интернету – тостер с поддержкой протокола *IP*, который можно было включать и выключать через Интернет – был представлен на интернет-конференции в 1990 году [3]. В течение следующих нескольких лет появились другие предметы с поддержкой протокола *IP*, включая автомат прохладительных напитков [4] в университете Карнеги-Меллона в США и кофеварка [5] в Троянском зале в Кембриджском университете в Великобритании (которая оставалась подключенной к Интернету до 2001 года). С самых первых шагов упорная работа в области исследований и разработок привела к созданию «интеллектуальной сети объектов», которая стала основной для сегодняшнего интернета вещей. В 2004 году в *Scientific American* опубликована обширная статья, наглядно показывающая возможности

концепции в бытовом применении. В статье приведена иллюстрация, показывающая как бытовые приборы (будильник, кондиционер), домашние системы (система садового полива, охранная система, система освещения), датчики (тепловые, датчики освещенности и (например, лекарственные движения) И «вещи» препараты, снабженные идентификационной меткой) взаимодействуют друг с другом посредством коммуникационных сетей (инфракрасных, беспроводных, силовых и слаботочных) и обеспечивают полностью процессов кофеварку, автоматическое выполнение (включают лекарств, изменяют освещенность. напоминают 0 приеме поддерживают температуру, обеспечивают полив сада, сберегают электроэнергию). Тем не менее. отчете Национального В разведывательного совета США (National Intelligence Council) 2008 года интернет вещей фигурирует как одна из шести потенциально разрушительных технологий, указывается, что повсеместное И незаметное для потребителей превращение в интернет-узлы таких распространенных вещей, как товарная упаковка, мебель, бумажные документы, может нанести урон национальной информационной безопасности.

Если идея подключения объектов друг к другу и к Интернету не нова, следует спросить, почему интернет вещей вновь отличается такой популярностью? В более широкой перспективе слияние нескольких тенденций рынка и технологии позволяет просто и недорого подключить большее число устройств меньшего размера. В отчете консалтинговой компании McKinsey «Unlocking the Potential of the Internet of Things» описывается широкий спектр возможных областей применения с точки зрения условий, в которых IoT будет обеспечивать преимущества для отрасли и пользователей.

По мере увеличения числа устройств, подключенных к Интернету, ожидается существенное увеличение трафика. Например, согласно прогнозам *Cisco*, интенсивность сетевого обмена данными между устройствами (не включая ПК) увеличится с 40% в 2014 г. до почти

70% 2019 г. [7]. Cisco также прогнозирует, в что число «межмашинных» подключений М2М (включая промышленные, домашние, медицинские, автомобильные и другие вертикали *IoT*) увеличится с 24% от всех подключенных устройств в 2014 г. до 43% в 2019 г. Результатом этих тенденций станет то, что через десять лет понятие подключения к Интернету существенно изменится. Приведем слова профессора Массачусетского технологического института Нил Гершенфельда: «...Возможно, стремительный рост Всемирной паутины был лишь искрой, которая приведет к настоящему взрыву теперь, когда вещи начинают подключаться к сети».

В сознании обычных людей Всемирная паутина уже практически стала синонимом Интернета. Сетевые технологии способствуют взаимодействию между людьми и контентом, делая его определяющей характеристикой нынешнего Интернета. Использование Интернета во многом характеризуется активным участием пользователей. скачивающих и создающих контент через компьютеры и смартфоны. Если прогнозы относительно роста ІоТ окажутся верными, может произойти сдвиг в сторону более пассивного взаимодействия с Интернетом между пользователями И такими объектами. как автомобильные компоненты. бытовая устройства с техника И самодиагностикой. Эти устройства отправляют и получают данные от имени пользователя, при минимальном участии человека, а иногда даже без его ведома [6].

Развитие *IoT* может привести к изменению образа мышления, если наиболее распространенное взаимодействия с Интернетом и данными, полученными на основе этого взаимодействия, будет происходить в результате пассивного взаимодействия с подключенными предметами вокруг. Потенциальное достижение этого результата – «гиперподключенного мира» – является подтверждением общего назначения Интернета без ограничения области применения или услуг, в которых может применяться эта технология.

### Модели и технологии организации

В марте 2015 г. Комиссия по архитектуре Интернет выпустила директивный документ по архитектуре для сетевого подключения интеллектуальных объектов, в котором определяется концептуальная основа четырех общих моделей связи, используемых устройствами *IoT*. Перейдем к рассмотрению их особенностей.

#### Подключение от устройства к устройству.

Модель связи от устройства к устройству представляет два или несколько устройств, подключенных и осуществляющих связь друг с другом напрямую, а не через промежуточный сервер приложений. Эти устройства осуществляют связь через различные типы сетей, в том числе, сети на основе протокола *IP* или Интернет.

Однако, эти устройства часто используют такие протоколы, как *Bluetooth*, *Z-Wave41* или *ZigBee42* для установления прямой связи от устройства к устройству, как показано на рисунке 2.

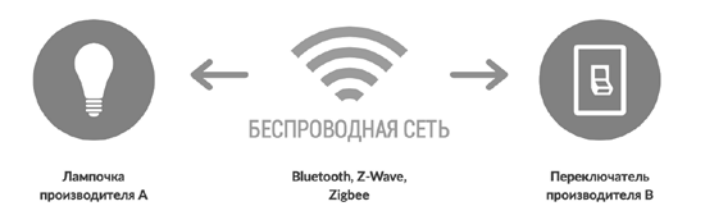

Рис. 2. Модель взаимодействия устройств через беспроводную сеть

Эти сети со связью *M2M* позволяют устройствам, поддерживающим определенный протокол, осуществлять связь и обмен сообщениями для выполнения своих функций. Эта модель связи обычно применяются в таких приложениях, как домашние системы автоматики, в которых обычно используются пакеты данных малого размера для установления связи между устройствами с низким уровнем требований в области скорости передачи данных. Бытовые устройства *IoT*, такие как лампочки, выключатели, термостаты и дверные замки, в домашней системе автоматики обмениваются малым объемом информации (например, сообщение о состоянии дверного замка или команда включения света).

Эта связь от устройства к устройству наглядно демонстрирует проблемы интероперабельности (способности многие к взаимодействию). Согласно описанию в статье, опубликованной в IETF Journal, «эти устройства часто находятся в непосредственной встроенными оснащены связи. обычно они механизмами безопасности, но также используют определенные модели данных для требующие дополнительных устройства, каждого усилий в разработке». Это означает, что производители устройств должны вкладывать средства в разработку определенных форматов данных для каждого типа устройств вместо использования открытой платформы для стандартных форматов.

С точки зрения пользователей, это часто означает. что используемые протоколы передачи данных от устройства к устройству несовместимы, и в результате пользователь вынужден выбирать другие устройства, поддерживающие тот же протокол. Например, протокол Z-Wave, устройства. использующие несовместимы С Несмотря устройствами семейства ZigBee. на TO. что эта несовместимость ограничивает выбор пользователя устройствами, принадлежащими к определенному семейству на основе одного и того же протокола, пользователь знает, что продукты определенного семейства работают надлежащим образом.

#### Подключение от устройства к облаку.

В модели связи «от устройства к облаку» устройство IoT подключается напрямую к облачной интернет-службе для обмена данными. При таком подходе часто используются существующие механизмы связи, такие как традиционные проводные соединения *Ethernet* или *Wi-Fi* для установления соединения между устройством и сетью *IP*, которая, в свою очередь, подключается к облачной службе. Этот подход показан на рисунке 3.

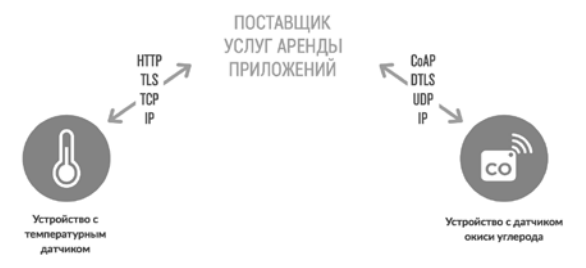

# *Рис. 3.* Модель взаимодействия устройств с облачными сервисами (поставщиками услуг аренды приложений)

Эта модель соединения используется некоторыми популярными потребительскими устройствами ІоТ, такими как самообучающийся термостат Nest Labs44 [8] и SmartTV производства Samsung [9]. В случае самообучающегося термостата Nest устройство передает данные в облачную базу данных, где эти данные могут использоваться анализа потребления электроэнергии дома. Это облачное лля подключение позволяет пользователю получать удаленный доступ к своему термостату через смартфон или веб-интерфейс, а также поддерживает обновления программного обеспечения термостата. Аналогичным образом, в случае технологии SmartTV производства Samsung, телевизор использует подключение к Интернету для передачи информации о просматриваемых пользователем программах в Samsung для анализа и подключения интерактивной функции распознавания голоса на устройстве телевизора. В этих случаях устройства подключения облаку обеспечивает модель к дополнительную ценность для конечного пользователя счет за расширения стандартных функций устройства.

Тем не менее, проблемы интероперабельности могут возникнуть при попытке интеграции устройств различных производителей. Чаще всего используются облачные услуги и устройство одного производителя. Если для связи между устройством и облачными службами используются патентованные протоколы данных, владелец или пользователь устройства может пользоваться лишь определенной облачной службой, что ограничивает его возможность пользоваться услугами других поставщиков. Такая ситуация обозначается термином «зависимость от поставщика», которая охватывает различные аспекты отношений с поставщиком, такие как владение данными и доступ к ним. В то же время пользователи обычно могут быть уверены в возможности интеграции устройств, созданных для определенной платформы.

#### Подключение от устройства к шлюзу.

В случае модели подключения устройства к шлюзу или, чаще всего, в модели подключения устройства к шлюзу прикладного уровня устройство *IoT* подключается через службу *ALG* (*Application-level* gateway) в качестве канала для использования облачной службы. Проще говоря, это означает, что прикладное программное обеспечение функционирует на устройстве локального шлюза, которое играет роль посредника между устройством и облачной службой и обеспечивает безопасность и другие функции, такие как преобразование данных или протоколов. Эта модель показана на рисунке 4.

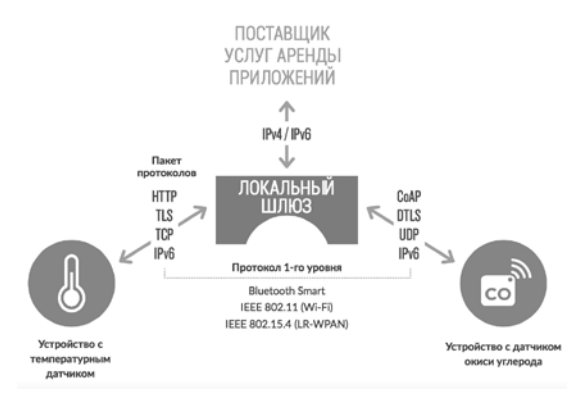

Рис. 4. Модель взаимодействия устройств через шлюз

В пользовательских устройствах присутствуют различные варианты этой модели. Во многих случаях в качестве локального шлюза используется смартфон с приложением для связи с устройством и передачи данных в облачную службу. Эта модель часто используется с популярными потребительскими устройствами, такими как браслеты для занятий спортом. В этих устройствах отсутствует функция прямого подключения к облачной службе, поэтому они часто используют приложения смартфона для работы в качестве шлюза подключения.

Другой разновидностью этой модели подключения устройства к шлюзу являются устройства, выполняющие роль концентратора в приложениях домашней автоматики. Они используются в качестве локального шлюза между отдельными устройствами *IoT* и облачной службой, но также могут заполнять пробелы совместимости между самими устройствами. Другими словами, эта модель связи часто используется для интеграции новых интеллектуальных устройств в традиционную систему с устройствами, которые изначально не могут с ними взаимодействовать. Недостаток этого подхода состоит в том, что необходимость разработки системы и шлюза прикладного уровня увеличивает сложность и стоимость системы в целом. Системы, использующие модель соединения устройства со шлюзом, и их роль в решении проблем совместимости устройств *IoT* до сих пор находятся в процессе развития.

#### Модель совместного использования данных на сервере

совместного использования ланных Модель сервере на соответствует архитектуре, позволяющей пользователям экспортировать и анализировать данные интеллектуальных объектов из облачной службы в сочетании с данными из других источников. архитектура [пользователей] поддерживает «...желание Такая предоставлять доступ третьим сторонам к загруженным данным датчиков». Архитектура совместного использования данных на сервере позволяет объединять и анализировать потоки данных, полученных от одного устройства ІоТ.

Например, корпоративный пользователь, ответственный за офис, может быть заинтересован в объединении и анализе данных о потреблении электроэнергии коммунальных И других услуг, получаемых всеми датчиками ІоТ и системами инженерного обеспечения с подключением к Интернету. В модели подключения отдельных устройств к облачным службам данные каждого датчика или системы *IoT* находятся в отдельной базе данных. Эффективная архитектура совместного использования данных на сервере должна позволять компании с легкостью получать доступ и анализировать облачные данные, полученные от всех устройств в здании. Кроме того, этот тип архитектуры позволяет обеспечить переносимость данных. Эффективная архитектура совместного использования данных на сервере позволяет пользователям перемещать свои данные при переключении между услугами *IoT*, преодолевая барьеры традиционных раздельных баз данных.

Модель совместного использования данных на сервере предполагает объединенный подход к облачным услугам. На рисунке 5 показано графическое представление этой модели. Данная модель архитектуры представляет собой подход для обеспечения совместимости между этими системами на базе сервера.

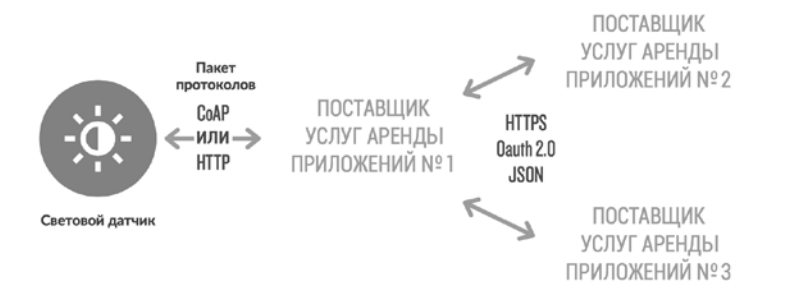

*Рис. 5.* Модель взаимодействия устройств для совместного использования данных на сервере

### Платформы и инструменты

Принцип *IoT* подразумевает взаимодействие привычных для нас в быту вещей с помощью вычислительных сетей. В широком понимании, это не просто множество различных приборов и датчиков, объединенных между собой проводными и беспроводными каналами связи и подключенных к сети Интернет, а это более тесная интеграция реального и виртуального миров, в котором основную роль играет общение между людьми и всевозможными устройствами.

Желание многих пользователей почувствовать себя в роли разработке создателей подтолкнуло некоторые компании к специальных программируемых платформ. В итоге оказалось, что подобные разработки позволили справиться с различными задачами, начиная решением инфраструктурных концепций И заканчивая созданием интерактивных объектов. Рассмотрим наиболее популярные IoT платформы с точки зрения обычного пользователя и разработчика, а также выясним особенности каждой из них [13].

#### Samsung Artik Cloud

Платформа от *Samsung Artik Cloud* (рис. 6) была продемонстрирована на конференции разработчиков *Samsung* в мае 2016 г. Идея разработки заключается в том, чтобы соединить каждое *IoT* устройство со всеми облачными сервисами, сенсорами и любыми типами данных так, чтобы у пользователей не возникало проблем и путаницы с умными устройствами.

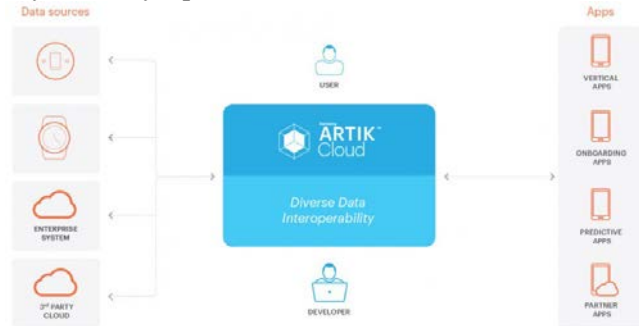

Рис. 6. Платформа Artik Cloud от Samsung

Для пользователей: Новая платформа от Samsung хорошо масштабируема. Samsung совместно с компанией Legrand (имеет более чем 200 миллионов умных сенсоров и других IoT-гаджетов по всему миру от бытовой техники и до смартфонов) представила первый в мире световой выключатель для IoT, работающей на платформе Artik. Платформа предоставляет удобные открытые программные интерфейсы и инструменты для безопасного сбора, хранения и обработки данных с любых подключенных устройств или из облачных сервисов.

Для разработчиков: Samsung Artik предоставляется разработчикам по доступной цене, а также имеется пробная бесплатная версия. Новая платформа позволяет обеспечить более быструю и упрощённую разработку новых пользовательских и корпоративных приложений. Artik Cloud – это открытая платформа, содержащая один из лучших в своем сегменте набор интегрированных и готовых к использованию модулей, программного обеспечения, плат, драйверов, инструментов.

### Windows 10 IoT

В 2015 году компанией *Microsoft* было выпущено семейство встраиваемых операционных систем *Windows* 10 IoT (рис. 7), пришедшее на смену *Windows Embedded* и активно развивающее концепцию Интернета вещей.

Для управления *IoT* устройствами было выпущено три версии *Windows 10 IoT:* 

• *Enterprise* – полностью совместимая с ОС для декстопов и применима для широкого круга аппаратных решений, таких как банкоматы, *POS*-устройства, медицинские и промышленные устройства и т.д.;

• *Mobile* – ориентирована на производителей мобильных устройств;

• *Core* – применима на устройствах, которые вообще не имеют дисплея, начиная различными робототехническими изделиями, системами домашней автоматизации и заканчивая всевозможными приборами с датчиками.

Для пользователей: Windows 10 IoT Core работает с микрокомпьютерами Raspberry Pi 2, MinnowBoard Max и Intel Galileo. Компания Microsoft активно разрабатывает большинство компонентов

для создания своей *IoT*-экосистемы: клиентские устройства, носимую электронику, инструментарий и облачный сервис *Azure IoT*. Среди уже существующих проектов на основе новой платформы можно отметить системы управления с обратной связью на *базе Raspberry Pi 3* [14], метеорологическую станцию с *Windows 10* [15] и комплект «Робот».

Для разработчиков: Основным преимуществом платформы *Microsoft IoT* для разработчиков является ее универсальность. Так как в основе всех операционных систем лежит одно ядро, то единожды написанное приложение (*Universal App*) будет одинаково функционировать на любых устройствах с ОС *Windows 10*. Технология *Universal Driver* позволяет также быстро создавать универсальные драйверы и инструменты, подходящие для любых устройств на *Windows 10*.

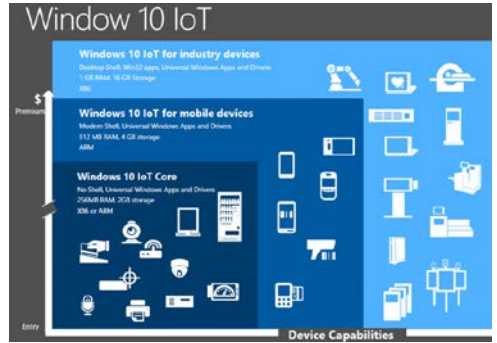

Puc. 7. Windows 10 IoT

### Intel IoT Platform

Для компании Intel интернет вещей является одним из ключевых направлений деятельности. В 2014 году компанией была представлена IoT платформа (рис. 8), которая облегчила жизнь разработчикам в создании, тестировании и обеспечении безопасности интеллектуальных устройств. По словам старшего вице-президента Intel IoT Group Дугласа Л. Дэвиса, компания упрощает для клиентов переход от масштаба отдельных «умных» вещей до облаков с использованием Intel Quark SE и специализированных ОС для микроконтроллеров. Сейчас новая платформа Intel для IoT решает две основные задачи: упрощает интеграцию «умных» устройств и обеспечивает улучшенный контроль над обменом данными между ними. На основе платформы от *Intel* уже было создано много интересных проектов, среди которых можно отметить голографический музыкальный автомат, умную систему контроля за ребенком [16], устройство визуальных оповещений *Instagram*.

Для пользователей: В рамках платформы *Intel* создал полную линейку масштабируемых процессоров *Intel Quark*, которые широко покрывают сегмент устройств для систем умный дом и умный офис.

Для разработчиков: На данный момент аппаратная часть Intel IoT работает под управлением открытой ОС Wind River Pulsar Linux [19] – прямым конкурентом Google Brillo. Основные преимущества ОС от Intel – это глубокая оптимизация и интегрированная поддержка облачной модели SaaS, которая позволяет разрабатывать приложения для IoT в виртуальной среде, а также едино управлять всеми устройствами IoT с упрощенным контролем доступа.

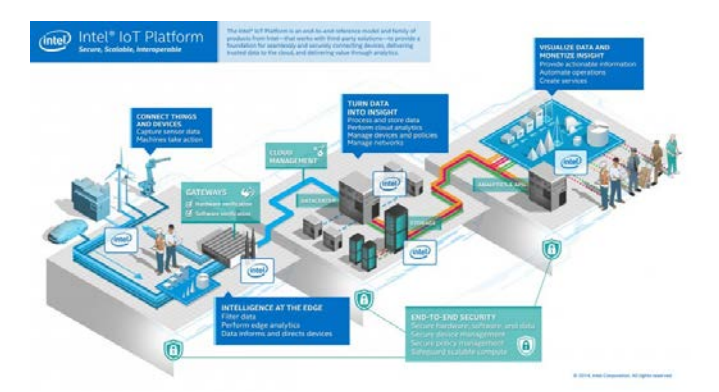

Puc. 8. Intel IoT Platform

#### Google Brillo

В мае 2015 года на конференции для разработчиков компания Google представила новую операционную систему Brillo (рис. 9), предназначенную для интернета вещей и умного дома. Отличительной особенностью платформы является функция Weave, которая позволяет устройствам в умном доме с системой Brillo и смартфонам общаться друг с другом напрямую, без использования промежуточного облака.

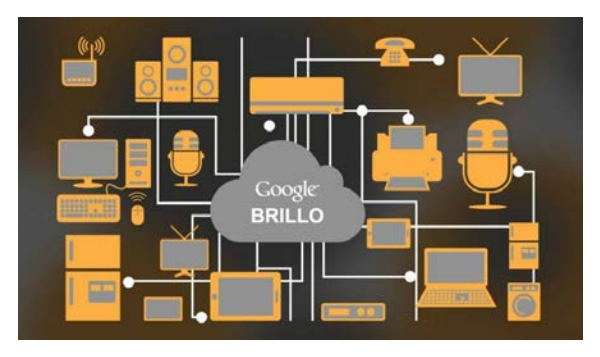

Puc. 9. Google Brillo

Для пользователей: *Brillo* базируется на OC *Android*, и для ее использования необходимо установить ее на «умное» устройство (телевизор, стиральная машина и т.д.).

Для разработчиков: На базе *Brillo* можно будет создать программную часть устройства. Новая платформа также взаимодействует со многими онлайновыми сервисами *Google*.

В пособии рассматривается решение задачи с использованием облачной платформы *ThingWorx* и программно-аппаратной платформы Arduino. В качестве языка программирования используется Python [10], имеющий реализацию под различных архитектуры, а также C++ для физической платформы Arduino. В программирования качестве протокола взаимодействия прикладного уровня используется НТТРпротокол, позволяющий реализовывать RESTful сервисы. В случае использования языка Python для реализации такого взаимодействия удобно библиотеку requests использовать [11]. позволяющую взаимодействия разрабатывать *НТТР*-протоколу методы по с использованием формата JSON (JavaScript Object Notation) [12]. После освоения навыков работы с REST API на языке Python несложно будет реализовать механизм взаимодействия с сервером на Arduino. Об этом будет рассказано далее в практической части.

## Краткий обзор аппаратных платформ

Основа стека технологий интернета вещей – устройства, собирающие данные с физических объектов и отправляющие их в сеть Интернет для хранения, обработки и анализа. Ключевым моментом здесь является способность устройства подключаться к сети с помощью беспроводных интерфейсов и обмениваться данными с удаленными серверами. Средствами подключения к сети обычно являются *Wi-Fi* и *GPRS*, как наиболее развитые и распространенные технологии.

Стремление к миниатюризации в электронике дало толчок к появлению SoC (System on Chip) – систем, которые интегрируют на одном чипе различные функциональные блоки, которые образуют законченное изделие для автономного применения в электронной аппаратуре [24]. SoC имеют богатый функционал, благодаря своей блочной структуре, и даже могут включать в себя радиочастотные приемопередатчики. Компактные системы позволили создать миниатюрные решения с малым энергопотреблением для решения задач управления физическими объектами.

Производители электронного оборудования, уловив тренд ІоТ, реализуют на рынке огромное количество продуктов, так или иначе применимых в задачах этой сферы. Практически еженедельно появляются новые платформы, которые стараются занять свое место в приложениях интернета вещей. Среди явных лидеров по распространенности можно выделить платформы Intel Edisson, MediaTek LinkIt, Raspberry Pi, Arduino MKR1000. Среди менее популярных, но стоящих внимания платформ, можно указать Adafruit Feather, Arduino 101, BeagleBone Black, C.H.I.P, NXP ConnectCore i.MX6UL, DragonBoard 410c, Intel Curie, Intel Galileo, Linino One, Parallella Board Embedded Platform, Particle Photon, PINE A64, Seeed Arch, Spark Core, TI LaunchPad CC3200. [23] Все эти устройства решают задачи в своей области и делятся на классы по производительности от простейших контроллеров ввода-вывода с поддержкой беспроводного интерфейса до мощных мультимедийных систем, поэтому сравнивать их напрямую не имеет смысла.

Появление в 2012 году платформы *Raspberry Pi* задало один из стандартов на встраиваемые устройства [25]. В свое время полноценный компьютер размером с кредитную карту с частотой ядра процессора порядка 1 ГГц и широким набором физических интерфейсов по цене 20-30 долларов совершил настоящий прорыв. В результате возникло множество подражателей, и некоторые из которых до сих пор конкурируют с оригинальным проектом *Raspberry Pi*, например: *Banana Pi*, *ODROID*, *CubieBoard*. *Raspberry Pi* выбирается многими разработчиками встраиваемых приложений и приложений Интернета вещей благодаря развитому сообществу, которое позволяет получить поддержку по любым проблемам, возникающим в процессе работы. Ее конкуренты в большинстве своем гораздо менее документированы и хуже поддерживаются, однако подкупают ценой на устройства.

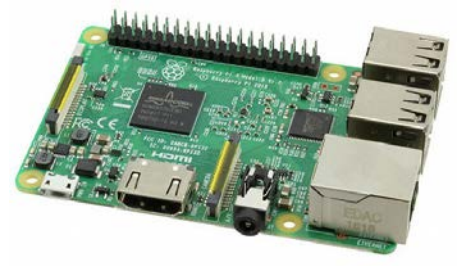

Рис. 10. Плата Raspberry Pi 3

Еще одну из недавних революций совершила компания *Espressif* Systems, выпустив Wi-Fi чипсет ESP8266, стоимость которого начинается всего от 1 доллара США. Благодаря своей низкой цене он получил звание «народного Wi-Fi», поскольку значительно снизил планку вхождения в разработку мобильных систем и сделал технологию Wi-Fi широкодоступной. Для разработки устройств на базе ESP8266 необходима минимальная внешняя обвязка, что положительно сказывается на стоимости и размерах устройств. Модули, созданные на основе ESP8266 могут выполнять роль самостоятельного микроконтроллера или моста UART–Wi-Fi для любого стороннего устройства.

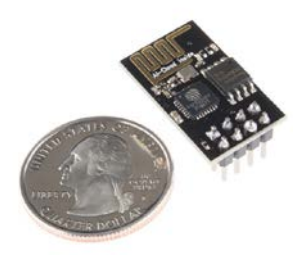

#### Рис. 11. Модуль ESP-01 на основе чипа ESP8266

Существуют прошивки, специально предназначенные для решения задач интернета вещей, например, *ESP Easy*, которая поддерживает множество датчиков и исполнительных устройств (датчики температуры, влажности, освещенности, дисплеи, реле) и *WiFi-IoT.ru* – онлайн конструктор прошивок для систем домашней автоматизации [26, 27].

Максимально распространенным инструментом для создания проектов по автоматизации в пользовательском сегменте является платформа Arduino. Первые модели платформы оснащались простыми 8-битными микроконтроллерами с ядром AVR, затем стали появляться более производительные устройства на базе 32-разрядных чипов с ядром ARM, а сейчас в линейке Arduino присутствуют специальные решения для Интернета вещей (Arduino YUN, Arduino TIEN, Arduino MKR1000), в которые интегрирована поддержка Wi-Fi благодаря встроенным чипам производства Atheros [28].

Изначально в Arduino была заложена идея поддержки широкого спектра подключаемых модулей, и ее появление породило волну «Arduino-совместимости»: многие производители выпускают датчики или исполнительные устройства, которые были специально разработаны для сопряжения с Arduino. Это позволяет пользователю с затратами выполнить прототипирование системы минимальными автоматизации: согласование блоков обычно не требуется, схемы подключения любых компонентов и модулей к Arduino широко известны, прошивки для конкретных решений часто доступны в сети Интернет.

## Умная теплица на базе технологий интернета вещей

В этом и последующих разделах приводится пример и разбор задания компетенции «Интернет вещей» Регионального отборочного Чемпионата «Молодые профессионалы» (WorldSkills) Новосибирской области 2017 года, которое предусматривало решение задачи мониторинга и управления в системе устройств, организации связанных через информационную сеть, путем создания приложения, обеспечивающего их взаимодействие. На основе данного задания был разработан комплекс лабораторно-практических занятий для студентов И школьников. В ходе ланного шикла занятий поэтапно технологические рассматриваются все компоненты. которые используются для большинства устройств, работающих в соответствии с концепцией интернета вещей на платформах ThingWorx и Arduino.

### Лабораторный стенд: «Умная теплица»

«Умная теплица» - это производственная система, нацеленная на обеспечение автоматизации технологических процессов выращивания растений, удаленного мониторинга процессов, этих а также возможности ручного вмешательства в процессы при необходимости. «Умная теплица» непрерывно находится в состоянии подключения к облаку через сеть Интернет И предоставляет пользователю графический интерфейс для наблюдения за показателями системы и их изменения, а также программный интерфейс для выгрузки и анализа данных. Система состоит из объектов, которые делятся на три группы:

- 1. Сенсоры предназначены для сбора данных с реального объекта управления (в данном случае теплицы для выращивания растений).
- 2. Исполняющие устройства предназначены для создания управляющего воздействия на контролируемые параметры
- Управляющие и интерфейсные модули предназначены для координации работы сенсоров и исполняющих устройств, обменом информации с облаком

### Пример задания на разработку «Умной теплицы»

### Модуль 1: Разработка проекта системы мониторинга и управления технологическим процессом для заданного производственного модуля

В данном модуле необходимо разработать концепцию организации взаимодействия технологических единиц заданного производящего модуля (разрабатываемый проект является прототипом систем производства сельскохозяйственной продукции различных групп растений в закрытом грунте), а также способ ее реализации, а так же представить свой проект в форме презентации, выполненной в формате *Power Point*.

Технический проект должен содержать описание проблемы, стратегию и модель ее решения, включая организацию взаимодействия с пользователем (*UX*), пользовательского интерфейса (*UI*), информационной архитектуры (*IA*) и другие необходимые детали.

Презентация должна включать: (а) Изображения и минимальное количество текста, необходимые для понимания предлагаемой в проекте стратегии решения задачи; (б) Изображения и минимальное текста, представляющие техническую реализацию количество предложенной стратегии; (в) Изображения и минимальное количество текста, представляющие предложения по организации интерфейсов и приложения; Изображения, веб-страниц **(**Г) схемы другие И иллюстративные материалы с минимальным количеством текста, касающиеся конкретных систем проекта (сбора и передачи данных / управления устройствами / процедур обработки информации и пр.).

Для пользователя необходимо создать эскиз дизайна веб-страницы приложения, которая будет обеспечивать ему вывод получаемых значений отслеживаемых параметров в режиме реального времени и задание целевых значений для исполняющих устройств.

#### Модуль 2: Работа с информационной моделью

В данном модуле необходимо:

• Создать информационную модель системы на облачной платформе, задать ее свойства и службы.

• Организовать необходимую обработку данных в зависимости от задаваемого типа культур (параметров).

## Модуль 3: Организация работы веб-приложения на симулированных данных, получаемых от клиента.

В данном модуле необходимо:

- Создать веб-интерфейс для обеспечения взаимодействия пользователя с ранее созданной информационной моделью.
- Обеспечить вывод получаемых значений с использованием вебстраницы отслеживаемых параметров в режиме реального времени и задание целевых значений для исполняющих устройств.

## Модуль 4: Организация локальной системы управления В данном модуле необходимо:

- Организовать сбор данных с датчиков температуры, влажности почвы и освещенности системы.
- Организовать вывод данных через последовательный порт на ПК.
- Организовать выдачу управляющих команд с ПК исполняющим устройствам теплицы.
- Отладить полученную локальную систему управления.

## Модуль 5: Сопряжение веб-интерфейса приложения и локальной системы управления

В данном модуле необходимо:

- Настроить локальную систему управления для отправки реальных данных на сервер приложения.
- Настроить локальную систему управления для выдачи управляющих команд реальным исполняющим устройствам с сервера приложений.

# Модуль 6: Демонстрация работоспособности системы и определение ее технико-экономических показателей

В данном модуле необходимо:

- Отладить систему, построенную в результате выполнения всех предыдущим модулей.
- Представить систему в форме презентации, выполненной в формате Power Point, с демонстрацией реальной работы проекта.

## Занятие 1. Основы работы с платформой ThingWorx

В занятии рассматривается один из вариантов создания приложения на платформе *ThingWorx*, которое интегрирует данные, получаемые от устройств умного дома (лампы, термостата и электросчетчика).

Для работы с платформой *ThingWorx* необходимо зарегистрироваться по ссылке <u>https://developer.thingworx.com/</u> и подтвердить адрес электронной почты.

Для создания приложения предлагается использовать инструмент *ThingWorx Composer*. Для его запуска необходимо зайти на вебстраницу <u>https://developer.thingworx.com/</u> и нажать зеленую кнопку *Launch Foundation Server* (запуск основного сервера). Откроется новое окно с инструментом *ThingWorx Composer*. В данном окне расположен весь основной функционал для создания и настройки приложения.

#### Создание модели данных

Основной сервер использует модельный подход для создания функциональных блоков проекта, которые могут быть использованы многократно. Это позволяет в ходе разработки использовать принципы масштабируемости и гибкости.

В приложениях платформы *ThingWorx* создается *Data Model* (модель данных), которая содержит компоненты, называемые формы вещей и шаблоны вещей, используемые для структурирования данных, а также для определения свойств (характеристик) и сервисов (правил поведения) вещей.

Прежде чем создавать различные сущности на платформе, необходимо создать тэги модели, которые нужны для группировки объектов и разбиения их на категории по всей платформе. Тэги модели состоят из словаря и термина – *Vocabulary:Term*. Например, *Color:Blue* или *Department:Finance*. Как правило, для работы необходимо создать свой словарь и термины.

Создание словаря тэга модели. Нажмите на пиктограмму с домиком в верхнем левом углу, в разделе *Modeling* (моделирование) на панели навигации слева наведите мышь на пункт *Model Tags* (тэги модели) и нажмите на значок «+», в поле *Name* (имя) введите *FoundationTutorial*, сохраните результат.

Создание термина тэга модели. Откройте словарь FoundationTutorial и выберите пункт Edit (редактировать), выберите пункт Manage Terms (управление терминами), введите в поле Home Application и нажмите кнопку Add Term (добавить термин), сохраните результат.

На рисунке 12 представлен интерфейс инструмента при создании термина тэга модели.

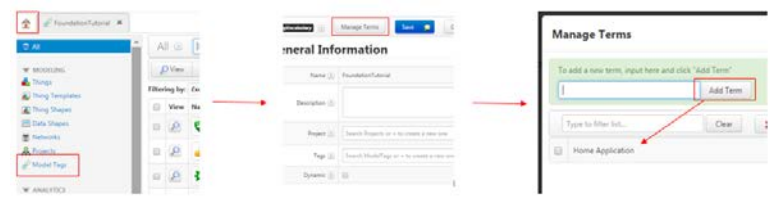

Рис. 12. Создание термина тэга модели

### Создание форм вещей

Формы вещей – это базовые компоненты определения, которые содержат уникальные характеристики и правила поведения. В терминах программирования они являются интерфейсом.

Создание формы электрической лампочки. Щелкните на иконку домика в верхнем левом углу (см.рис.13), на панели слева наведите курсор на строку *Thing Shapes* (формы вещей) и нажмите на кнопку со знаком «+». Задайте имя формы *LightShape* и укажите тэг *FoundationTutorial:HomeApplication*. Также вы можете использовать автодополнение этого поля, чтобы найти и выбрать *HomeApplication*.

|                   |   |         |         |      | 2 FoundationTutorial X            | 🔊 New ThingShape - 2 🔜 🛪 |                                          |
|-------------------|---|---------|---------|------|-----------------------------------|--------------------------|------------------------------------------|
| I AI              | ^ | A       |         | ŀ    | New Thing Shap                    | C ThingShape 💿 Save 🕯    | Cancel Edit To Do                        |
| W MODELING        | L | £       | O View  |      | ENTITY INFORMATION                | General Info             | ormation ®                               |
| Things            |   | Filteri | ing by: | Ext  | Properties                        | Name (2                  | LightShape                               |
| Thing Shapes      | L |         | View    | Na - | F Events                          | Description ())          |                                          |
| Networks Projects | Ŀ |         | P       |      | Visibility     Design Time        | Project 👔                | Search Projects or + to create a new one |
| W ANALYTICS       |   | ٠       | 2       | 3    | 😤 Run Time<br>🕐 Run Time Instance | Tags 👔                   | FoundationTutorial Home Application X    |

Рис. 13. Создание формы вещей

Выберите вкладку *Properties* (свойства) слева. Нажмите на кнопку *Add My Property* (добавить мое свойство) вверху. Если вы добавляете лишь одно свойство, то после заполнения полей нажмите кнопку *done* (закончить), а если вы добавляете несколько свойств, то можете использовать кнопку *done and add* (закончить и добавить).

Создайте свойства для формы электрической лампочки (см.рис 14; все поля, не указанные в данном примере, можно игнорировать).

| Name         | Base Type | Persistent*   | Logged^ | 1  |
|--------------|-----------|---------------|---------|----|
|              | -         | -             | -       | -1 |
| lightID      | String    | $ \checkmark$ | 1       | L  |
| watts        | Integer   | 1             | 1       | L  |
| dimLevel     | Number    | √             | √       | I, |
| runtime      | Integer   | $ \checkmark$ | √       | L  |
| onTooLong    | Boolean   | $ \checkmark$ | 1       | L  |
| status       | Boolean   | 1             | 1       | Ĭ. |
| totalRunTime | Integer   | 1             | 1       | Ì. |

Рис. 14. Создание свойств формы вещей

#### Важно:

• Когда выбран флаг *Persistent* (сохраняемый), то значение свойства сохранится при перезагрузке системы или Вещи. Свойства, которые не являются сохраняемыми, будут сброшены в свое изначальное состояние при перезагрузке системы или Вещи.

• Когда выбран флаг *Logged* (регистрируемый), то значение свойства автоматически будет записываться в поток значений, когда данные будут изменяться.

• Убедитесь, что названия свойств в точности совпадают с тем, что здесь написано. Через несколько этапов вы будете запускать симуляцию, которая требует точного совпадения названий свойств.

|           |                         |             |                                                                                                    |                 | Rea            | d-only     |        |
|-----------|-------------------------|-------------|----------------------------------------------------------------------------------------------------|-----------------|----------------|------------|--------|
|           | Properties              | · Jan Klass | Dature                                                                                                    |                 | Persistent     |            | Logged |
|           | C Mr. New               | Type        | Arts                                                                                                    | Additional July | Default Value  | Debillarge | 1.00   |
| Cumbal    | 0 2 0 - 100             |             | tion.                                                                                                    |                 |                | YELS       | 1 5    |
| Symbol    | 2 + 0m                  |             | 5.6em                                                                                                    |                 |                | 1000       | 2 8    |
| denotes   | and a desired           |             | 0 Alerti                                                                                                    |                 |                | 1446.0     | 1 8    |
| the type- | No contest              |             | 0.6em                                                                                                    |                 |                | 10,000     |        |
|           | paintin A S             |             | 0.4em                                                                                                    |                 |                | 19,15      | 1.10   |
|           | 0 2 5 0 mar             |             | 0.86%                                                                                                    |                 |                | OLD        | 2      |
|           | E New Traperty          |             | e kim                                                                                                    |                 |                | 1010       |        |
|           | New Property Up Report. |             |                                                                                                    |                 |                |            |        |
|           | General Property Lets 3 |             | Baarlype links 2                                                                                                    |                 | Agents ()      |            |        |
|           | New 3 Statutore         |             | free Tope 3                                                                                                    | ]               | Prestor () R   |            |        |
|           | Section 3               |             | 100 ( )                                                                                                    |                 | And only 2 (1) |            |        |
|           |                         |             | and the second second s |                 | Table 2 E      |            |        |

Рис. 15. Свойства формы вещей

Создание формы термостата. Напишите в панели поиска в левом верхнем углу +thing и нажмите клавишу Enter для создания новой формы вещей. Это сокращение может использоваться для создания чего угодно при нахождении на домашнем экране. Назовите форму ThermostatShape и выберите тэг FoundationTutorial:HomeApplication. Выберите вкладку Properties слева, нажмите на кнопку Add My Property вверху. Создайте свойства формы термостата (см. рис.16).

| Name             | Base Type | Persistent*   | Logged^ | I   |
|------------------|-----------|---------------|---------|-----|
|                  | -         | -             | -       | - 1 |
| thermostatID     | String    | $ \checkmark$ | 1       | I.  |
| temperature      | Number    | $ \checkmark$ | 1       | L   |
| measurementScale | String    | $ \checkmark$ | 1       | Ē   |

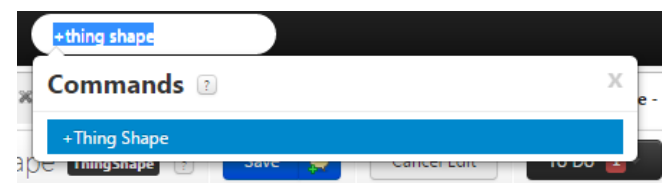

Рис. 16. Свойства формы вещей для термостата

Рис. 17. Использование сокращения

Создание формы электросчетчика. Создайте новую форму вещи, дайте ей название *ThermostatShape* и укажите тэг *FoundationTutorial:MeterApplication*. Выберите вкладку *Properties* 

слева, нажмите на кнопку *Add My Property* вверху. Создайте свойства, перечисленные на рис.18.

| Name        | Base Type | Persistent*   | Logged^ | L  |
|-------------|-----------|---------------|---------|----|
|             |           | -             | -       | -1 |
| meterID     | String    | $ \checkmark$ | 1       | I. |
| measurement | Number    | $ \checkmark$ | 1       | I. |
| currentCost | Number    | V             | √       | I, |
| costPerHour | Number    | √             | √       | I. |

Рис. 18. Свойства формы вещей для электросчетчика

#### Создание шаблона вещей

Шаблоны вещей схожи с формами вещей в плане задания характеристик и правила поведения вещи. Разница в том, что шаблон может содержать несколько форм. Шаблоны обычно используются для представления набора схожих объектов. В терминах программирования шаблон – это абстрактный класс.

Создание шаблона вещи. Нажмите на пиктограмму домика в левом верхнем углу, на левой панели навигации наведите мышь на строку *Thing Templates* (шаблоны вещей) и нажмите на «+». Задайте имя шаблона *HouseGateway* и тэг *FoundationTutorial:HomeApplication*. В поле *Base Thing Template* (базовый шаблон вещи) введите *GenericThing*, в поле *Implemented Shapes* (задействуемые формы) нажмите на волшебную палочку. Добавьте три созданные формы: *MeterShape*, *ThermostatShape*, *LightShape*.

На предыдущих шагах были добавлены свойства в формы вещей, эти свойства могут быть также добавлены на уровне шаблона. Свойства доступны для всех вещей, которые созданы с использованием этого шаблона.

Для добавления свойств выполните следующие действия: выберите вкладку *Properties* слева, нажмите на кнопку *Add My Property* вверху и создайте свойства, перечисленные на рис.19.

| Name           | Base Type | Persistent*   | Logged^ | I   |
|----------------|-----------|---------------|---------|-----|
|                | -         | -             | -       | - 1 |
| houseID        | String    | √             |         | I   |
| address        | String    | √             | 1       | I   |
| city           | String    | √             | 1       | I   |
| state          | String    | $ \checkmark$ | 1       | I   |
| house_lat_long | Location  | 1             | 1       | I   |

Рис. 19. Добавление свойств шаблона

#### Важно:

Обратите внимание, как и где расположены свойства уровня шаблона, а также свойства отдельных форм.

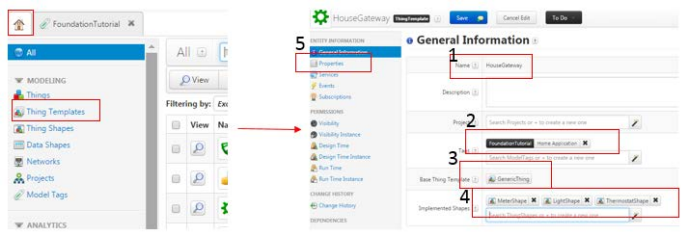

Рис. 20. Свойства уровня шаблона и отдельных форм

#### Создание вещи

Вещь – это цифровое представление физического объекта. В терминах программирования это то же самое, что класс.

На основе шаблона вещи, созданной на предыдущих шагах можно создавать вещь для конкретного дома. Дополнительные дома могут быть созданы вручную или программно с использованием этого же шаблона, и, таким образом, не нужно создавать свойства заново каждый раз.

Создание вещи, представляющей собой дом. Щелкните на пиктограмму домика в левом верхнем углу, на левой навигационной панели наведите мышь на строку *Things* (вещи) и нажмите «+». Задайте имя вещи *HouseThing* и укажите тэг *FoundationTutorial:HomeApplication*, в поле *Thing Template* (шаблон вещи) введите *HouseGateway*, сохраните результат.
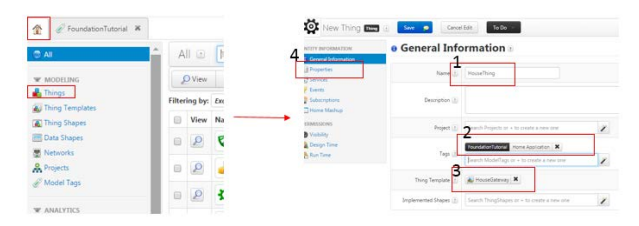

Рис. 21. Свойства вещи

## Создание хранилища данных

Когда создана модель данных, нужно создать *Data Storage* (хранилище данных), в коорое будут передаваться данные с устройств дома. Основной сервер предлагает несколько способов хранения данных. В данном варианте реализации предлагается использовать *Value Stream* (поток значений), который является быстрым и простым способом хранить последовательные по времени данные.

Создание потока значений. Нажмите на пиктограмму с домиком в левом верхнем углу, в секции *Data Storage* на левой панели навигации наведите мышь на *Value Streams* и нажмите «+», выберите шаблонную опцию *ValueStream* (см. рис.22). Задайте имя Потока *Platform\_Quickstart\_ValueStream*, добавьте тэг *FoundationTutorial:HomeApplication*, сохраните результат.

|                            | 11.5695500 |                        | A                                |
|----------------------------|------------|------------------------|----------------------------------|
| 👚 🖉 FoundationTutorial 🕷 👔 | -          | • General Info         | ormation *                       |
| 3.44                       |            | Auros (j)              | Participation of Columbus of     |
| MODELING                   |            | Description (3)        |                                  |
|                            |            | Propert (2)            |                                  |
| e vinactica                |            | Tape (2)               | Pauloter Lange March Association |
| VEMALIZATION               |            | Tring Templete (2)     | S. Valadoren                     |
| E DATA STORAGE             |            | Septemental Shapes (2) |                                  |
| Deta Tables                |            |                        |                                  |
| B Streams                  |            | Personal Private (1)   | E hisponiessenderster            |
| E Value Streams            |            |                        |                                  |
| 🖉 Data Tags                | 24         | Docimentation ()       |                                  |
| E Factistance Princhest    |            |                        |                                  |

Рис. 22. Создание потока данных

**Обновление шаблона вещи.** Откройте шаблон вещи под названием *HouseGateway* (вы можете использовать поле поиска вверху окна, если нужная вкладка закрыта), если вы не находитесь в режиме редактирования, нажмите *Edit* в поле *Value Stream*, найдите или введите *Platform\_Quickstart\_ValueStream*, сохраните результат.

| Home Mashup 👔        | Search Mashups or + to create a new one |
|----------------------|-----------------------------------------|
| Avatar 🕐             | Change                                  |
| Last Modified Date 🕐 | 2016-09-09 10:39:21.651                 |
| Value Stream 2       | Platform Quickstart ValueStream         |

Рис. 23. Обновление шаблона вещи

## Сервисы

Логика работы приложения создается путем написания сервисов на *Javascript*. Сервисы могут быть определены на уровне формы вещи, шаблона вещи или в самой вещи.

Платформа *ThingWorx* предлагает множество преднастроенных сервисов, а также отдельных функций, которые называются сниппеты. Пример преднастроенного сервиса – это *GetPropertyValues*, который получает все значения свойств для указанной вещи. Пример сниппета – *dateFormat* – функция, которая обрабатывает дату в указанном формате.

Создание сервиса. Откройте форму под названием MeterShape, нажав на строку Thing Shapes (формы вещей) на левой панели навигации, перейдите в режим редактирования, если вы в нем не находитесь, нажав на кнопку Edit. Выберите пункт Services (сервисы) в столбце слева, нажмите кнопку Add My Service (добавить мой сервис) вверху, в секции Name введите calculateCost.

Теперь вам нужно создать *JavaScript* сервис, который умножает текущее показание электросчетчика на стоимость часа и сохраняет это в свойство, которое отслеживает текущую стоимость.

Выберите вкладку *Me*, затем внутри нее выберите вкладку *Properties* в левой панели. Заметьте, что там указаны несколько свойств, включая *costPerHour*, *currentCost* и *measurement*. Поместите ваш курсор в поле *Script* (скрипт) справа, выберите свойство *currentCost*, нажав на голубую стрелку. Это добавит свойство в поле скрипта. Дополните скрипт свойствами так, чтобы получился следующий код: *me.currentCost* = *me.measurement* \* *me.costPerHour*. Сохраните результат.

| ertes                                                                                                    | - My Services                                                              |              |        |  |
|----------------------------------------------------------------------------------------------------|----------------------------------------------------------------------------|--------------|--------|--|
| in l                                                                                                    | Edit Service Name                                                          | Service Type | Inputs |  |
|                                                                                                    | New Service                                                                |              |        |  |
| Seturation<br>annalisation<br>Walday Interference Strategie Interference Strategie Interference Strategie |                                                                            |              |        |  |
| anni<br>Dy                                                                                                | New Service & Lood Destinger -                                             | Letter       | Script |  |
| acons<br>Dig<br>pi Turue<br>Inna                                                                          | New Service 12 Lood Gentloyd -<br>Service lafe Seguris Colgonia Seguris Me | Justice:     | Script |  |

Рис. 24. Создание сервиса

#### События и подписки

Событие – это то, что запускает сервис. Например, изменение состояния или значения свойства. Другие вещи в том же приложении могут подписаться на событие. Подписка – это действие, которое выполняется, когда происходит событие.

Создание события. Откройте форму LightShape и выберите пункт Properties в столбце слева, нажмите на иконку карандаша напротив свойства runtime. Нажмите на кнопку Manage Alerts (управление уведомлениями) внизу панели редактирования, разверните список New Alert (новое уведомление) вверху и выберите пункт Above (превышение). Введите runTimeTooHigh в поле Name, Введите 14400 в поле Limit. Это заставит уведомление срабатывать, когда прошло 4 часа (или 14400 секунд) работы. Сохраните работу.

| Calegory 🛞      |                |             |                |   | Above Q Add New    |             |          |
|-----------------|----------------|-------------|----------------|---|--------------------|-------------|----------|
| Alerto <u>2</u> |                |             | A Manage Alers | - | Enabled Name       | Description | Limit    |
| Eastined Type   | Lonlig         | New         | See.           |   | a Longer           |             | [ [mail] |
| 🎄 Tes Above     | other = s14400 | netwelaying |                | - | The case of a data |             | [14]     |

Рис. 25. Создание события

Создание подписки. Нажмите на Subscriptions (подписки) на левой панели формы LightShape. Нажмите на кнопку Add My Subscription (добавить мою подписку), выберите Alert (уведомление) из выпадающего списка Event (событие). Выберите свойство runtime в поле Property, нажав на волшебную палочку. Выберите Enabled (включено).

Создание сервиса, который устанавливает булевую переменную 'ontooLong' и выводит предупреждающее сообщение в лог. Выберите вкладку *Me*. Нажмите на строку *Properties* в левой навигационной панели. Выберите свойство 'onTooLong', нажав на синюю стрелку. Выставьте значение *True* для свойства 'onTooLong', используя *JavaScript: me.onTooLong = true;* 

Запись сообщения в лог *ThingWorx*. Выберите вкладку *Snippets*, которая предоставляет несколько встроенных функций. Введите *warn* в поле поиска или пролистайте список вниз, пока не найдете его. Нажмите на стрелку вправо. Блок кода *JavaScript* добавится в окно скриптов. Введите предупреждающее сообщение между кавычек *logger.warn(«The light has been ON too long.»);*. Сохраните работу.

| Subscription Info | inputs/outputs snippets we chobes                                   | Script                                                                                        |
|-------------------|---------------------------------------------------------------------|-----------------------------------------------------------------------------------------------|
| Source 1          | Click to pick a Thing to Subscribe Tr                               | <b>56000</b> 333                                                                              |
|                   | Leave this field blank if you wish to subscribe to your own events. | Search script                                                                                 |
| (vent 📳           | Aler •                                                              | <pre>1 me.onTooLong = true;<br/>2 logger.warn("The light has been ON too long.");<br/>3</pre> |
| Property: 1       | runtime X                                                           |                                                                                               |
| abled C           |                                                                     |                                                                                               |

Рис. 26. Создание подписки

#### Создание приложения

Платформа *ThingWorx* дает возможность создания веб-приложений для визуализации получаемых данных. Визуализация называется мэшап и создается с помощью инструмента *Mashup Builder*.

Создание мэшапа. Нажмите на пиктограмму домика в правом верхнем углу. В секции Visualization (визуализация) на левой панели навигации наведите мышь на пункт Mashups (мэшапы) и нажмите «+». Оставьте все как есть и нажмите Done. Для того, чтобы открыть инструмент Mashup Builder, необходимо нажать кнопку Edit,

#### Важно:

*Responsive* (адаптивный) макет меняет свой размер в зависимости от размера экрана устройства, которое получает доступ к странице. *Static* (статический) макет сохраняет фиксированные размеры и позицию. Нажмите на кнопку *Info* (информация) вверху, чтобы просмотреть информацию о мэшапе. Задайте имя для вашего мэшапа, например, *'HomeConnectionMashup'*, и тэги. Сохраните работу.

| ENTITY INFORMATION  | e General Info  | ormation                                 |
|---------------------|-----------------|------------------------------------------|
| General Information |                 |                                          |
| Mashup Preview      | Name 🔃          | HomeConnectionMashup                     |
| PERMISSIONS         |                 | 7                                        |
| 🕑 Vicibility        | December 2      |                                          |
| Design Time         | Description (1) |                                          |
| 😤 Run Time          |                 |                                          |
|                     | Project (j)     | Search Projects or + to create a new one |
|                     |                 | FoundationTuberial Home Application      |
|                     | Tags (2)        | Search Modellags or + to create a new o  |

Рис. 27. Создание мэшапа

Создание макета. Нажмите кнопку *Design* (дизайн), чтобы переключиться обратно на экран дизайна мэшапа. Во вкладке *Widget* (виджет) выберите *Layout*. *Layout* (макет) – это адаптивный контейнер, который позволяет создавать разделы в вашем приложении. Макеты могут содержать другие макеты, так что вы можете создать приложение любого вида, какого хотите. Перетащите виджет *Layout* на полотно. Выберите *Vertical* (вертикальный) макет вверху. Нажмите кнопку *Done* в появившемся окне.

#### Важно:

Вы должны увидеть разделение полотна на два адаптивных ряда, которые обозначаются голубыми стрелками в каждом разделе. Перетащите еще один виджет *Layout* на верхний ряд. Нажмите кнопку *Done*. Повторите этот процесс для нижнего ряда.

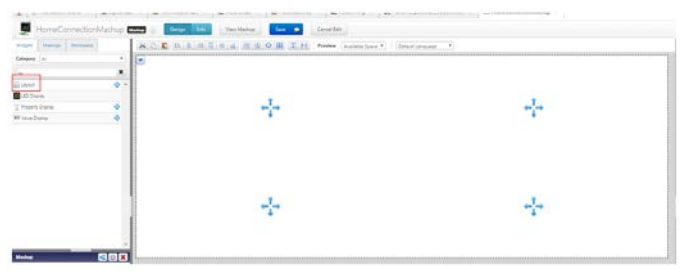

Рис. 28. Создание макета

## Визуализация света

Наша вещь *HouseThing* содержит свойства, ассоциированные с лампочкой. Пользователь будет иметь возможность видеть состояние

лампочки  $(ON \setminus OFF)$  и уровень яркости, а также сможет самостоятельно менять уровень яркости.

**Визуализация лампочки.** На вкладке *Widget* найдите *Panel* (панель) и перетащите его в верхний левый квадрант.

## Важно:

После перетаскивания виджета на полотно он автоматически становится активным, и в нижнем левом углу экрана *Mashup Builder* появляется список его свойств. Каждый виджет имеет набор свойств, которые могут быть заданы и изменены.

На вкладке *Widget* найдите *Label* (надпись) и перетащите его в верхний левый квадрант. Впишите 'Living Room Light' в поле свойства *Text* (текст). Во вкладке *Widget* найдите Value Display (дисплей значения). Виджет Value Display используется для отображения связанного значения. Обычно это значение берется из свойств вещи. Перетащите этот виджет в верхний левый квадрант. Впишите 'Light Status (ON/OFF): ' в поле свойства Label. Перетащите еще один виджет Label в верхний левый квадрант и впишите 'Dim Level' в поле свойства Text.

Яркостью лампочки можно управлять из приложения. На вкладке *Widget* найдите *Slider* (ползунок) и перетащите его в верхний левый квадрант. Этот виджет предназначается для отображения значения свойства, но в комбинации с кнопкой он позволит нам его задавать.

На вкладке *Widget* найдите *Button* (кнопка) и перетащите его в верхний левый квадрант. Введите '*Set Dim Level*' в поле свойства *Label*.

На вкладке Widget найдите Validator (валидатор) и перетащите его в верхний левый квадрант. Виджет Validator используется для выполнения логических операций в интерфейсе пользователя. В выпадающем меню валидатора выберите пункт Configure Validator (настроить валидатор) и нажмите Add Parameter. Введите 'lightStatus' в поле Name и выберите базовый тип Boolean (булевый), после чего нажмите Done. Введите строку JavaScript в поле Expression (выражение) валидатора, чтобы преобразовать значение True в 'On', а False в 'Off'.Строка выглядит следующим образом: Output = lightStatus ? "On" : "Off";. Выберите чекбоксы свойств AutoEvaluate и Output, после чего нажмите Save.

#### Визуализация электросчетчика

Для визуализации электросчетчика используется виджет Gauge (измеритель). Перетащите виджет Label в нижний левый квадрант. Впишите 'Energy Usage' в поле свойства Text. На вкладке Widget найдите Gauge. Виджет Gauge показывает текущее значение свойства. Также он может быть настроен на индикацию различных диапазонов – красный, желтый, зеленый. Перетащите виджет Gauge в нижний левый квадрант.

#### Визуализация местоположения

В дополнение к статусу лампочки и значению электричества можно реализовать просмотр местоположения дома с помощью виджета *Google Map* (карты *Google*). Он использует стандартные координаты широты и долготы для местоположения на карте. На вкладке *Widget* найдите *Google Map*. Перетащите виджет *Google Map* в верхний правый квадрант.

#### Визуализация термостата

Зависимость температуры термостата от времени можно изобразить на графике. *Time Series Chart* (временной график) – это один из типов графиков, доступных для создания приложения, он может быть настроен на отображение как одного, так и нескольких параметров свойств от времени. На вкладке *Widget* найдите *Time Series Chart* и перетащите его в нижний правый квадрант. Сохраните работу.

## Соединение сервисов с виджетами

Добавление сервисов в мэшап. После настройки визуальной части приложения, к ней можно присоединить сервисы, которые содержат данные, необходимые для мэшапа. В правой верхней части экрана *Mashup Builder* есть вкладки *Data* (данные), *Session* (сессия) и *User* (пользователь). Сейчас выберите вкладку *Data*. Нажмите на зеленый символ «+» справа. В поле *Search Entities* (поиск сущностей) введите *House*. Нажмите на *HouseThing*. В поле *Filter* (фильтр) справа от *Select Services* (выбор сервисов) введите *GetPropertyValues*. Нажмите на синюю стрелку справа от названия сервиса, чтобы его добавить. Выберите пункт *Mashup Loaded* (мэшап загружен).

| selection                                                         | ACCREATES HEORIN                                                                                                    | here (Anim here) ( Soldieners                                                                                    |
|-------------------------------------------------------------------|----------------------------------------------------------------------------------------------------|----------------------------------------------------------------------------------------------------|
| na  👔<br>San Tuu Itau 🕺<br>Ting Leann<br>Ting Leann<br>Ting Leann | And Texastration of the land of the land o |                                                                                                    |
| Property<br>Area                                                  | •                                                                                                    | S<br>Stransford                                                                                                  |
|                                                                   |                                                                                                    | and the second second second second second second second second second second second second second second second |
| na thearacturius a                                                |                                                                                                    | E forbucklink (B                                                                                                 |

Рис. 29. Добавление виджетов

Добавьте сервис *QueryPropertyHistory*. Выберите чекбокс *Mashup Loaded*. Добавьте сервис *SetProperties*. Оставьте чекбокс *Mashup Loaded* невыбранным. Сохраните работу.

#### Важно:

При выбранной опции *Mashup Loaded* сервис выполняется, когда мэшап запускается или обновляется. Иногда сервис может запускаться только по определенному событию, поэтому этот чекбокс выбирается не всегда.

|                |      | Data Design Univ | s + : | Select Drity    | a marting X      | Dynamic 🗐 🗐 | Selected Service | 201         |                     |               |       |
|----------------|------|------------------|-------|-----------------|------------------|-------------|------------------|-------------|---------------------|---------------|-------|
| S.             |      |                  |       | Select Services | Selo X           |             | Entity Type      | Littly Name | Service             | Mahap Looded* | Sense |
|                | 99   |                  |       |                 | Contractions     | 0           | Nφ               | harby       | (et-specylistics    | 8             | ×     |
| 1990           |      |                  |       | Alaria          | g Schuptes       | 0           | Tep              | RoceTrig    | QueryProperty/Hosty | *             |       |
| and the second | - 11 |                  |       | Configuration   | 🛃 papated (1936) | ۵           | Tring.           | instead.    | SePapeter           | 0             | ×     |
| Venezuela      |      |                  |       | 5m              | Contract/Values  | D           |                  |             |                     |               |       |

Рис. 30. Добавление сервисов в Мэшап

Соединение данных с виджетами. Добавленные сервисы присоединяются к виджетам.

Статус лампы. В секции *Things\_HouseThing* справа нажмите на значок «+» напротив сервиса *GetPropertyValues*. В подсекции *Returned Data* (возвращаемые данные) разверните секцию All Data. Перетащите *Status* (статус) на виджет *Validator* в верхнем левом квадранте. В диалоговом окне с названием *Select Binding Target* (выберите цель связывания) выберите свойство *lightStatus*. Наведите курсор на стрелку вниз на виджете состояния света и выберите пункт *Binding Sources* (источники связывания). Откроется диалоговое окно Add Data Binding

(добавление связывания данных), нажмите на пункт *Output* (вывод) под именем вашего виджета валидатора. Нажмите *Done* для закрытия обоих диалоговых окон.

**Уровень яркости** для ползунка. В секции *Things\_HouseThing* справа нажмите на значок «+» напротив сервиса *GetPropertyValues*. В подсекции *Returned Data* разверните секцию *All Data*. Перетащите *dimLevel* на виджет *Slider* в верхнем левом квадранте. При появлении диалогового окна *Select Binding Target* выберите *# Value*. Наведите курсор на виджет кнопки в верхнем левом квадранте. Нажмите на стрелку вниз для открытия выпадающего списка. Перетащите событие *Clicked* (нажато) на сервиса *SetProperties* справа. Нажмите на значок «+» напротив сервиса *SetProperties* справа, чтобы развернуть его. Нажмите на виджет *Slider* в верхнем левом квадранте. Нажмите на стрелку вниз для открытия выпадающего меню. Перетащите *Walue* на *dimLevel* в сервисе *SetProperties* справа.

Значение измерителя. Разверните сервис *GetPropertyValues*, а также секции *Returned Data* и *All Data*, если это еще не сделано. Перетащите свойство *measurement* (измерение) на виджет *Gauge*. В открывшемся диалоговом окне *Select Binding Target* выберите # *Data*.

**Месторасположение** дома. Разверните сервис 'GetPropertyValues' и секцию Returned Data, если это еще не сделано. Перетащите All Data на виджет Google Map. В открывшемся диалоговом окне Select Binding Target выберите Data.

Нажмите на виджет *Google Map* в верхнем правом квадранте. Левая нижняя часть экрана содержит секцию со свойствами виджета *Google Map*. Задайте свойство *Location Field* (местоположение) как *house\_lat\_long* через выпадающее меню.

| Googlemap-17      | S 📖 🛃            |
|-------------------|------------------|
| Filter Properties | ×                |
| -T- Description   |                  |
| -т- МарТуре       | Roads V          |
| -T- MapSkin       | Normal 🔻         |
| 🗗 ShowTraffic ⇔   |                  |
| Data 🗲            |                  |
| 👖 LocationField 🗇 | house_lat_long V |
| 🔲 MarkerField 🗇   |                  |
| MarkerLayerField  | ( T              |

Рис. 31. Месторасположение дома

Потоковые значения для временного графика. Разверните сервис QueryPropertyHistory и секцию Returned Data, если это еще не сделано. Перетащите All Data на виджет Time Series Chart. В открывшемся диалоговом окне Select Binding Target выберите Data. Убедитесь, что в секции свойств в поле DataField1 установлено temperature, а в поле XAxisField установлено timestamp. Сохраните работу. Вы можете убедиться, что связи установлены, нажав на виджет и просмотрев диаграмму внизу экрана.

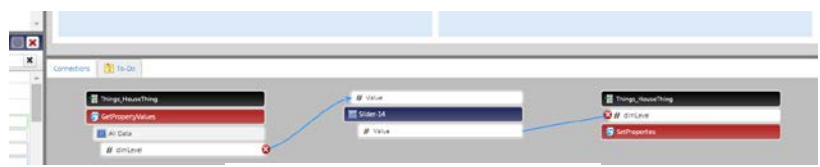

Рис. 32. Установленные связи

## Симулятор данных

Воспользуйтесь сущностями, включающими в себя сервис *JavaScript*, который симулирует данные, приходящие от дома и таймер, который запускается через заданный интервал времени.

Импорт сущностей симуляции данных. Скачайте на ПК файл <u>https://github.com/skbrii/Thingworx/blob/master/Foundation\_Tutorial\_Serv</u> <u>ices.xml</u>. В окне Composer выберите вкладку Import/Export (импорт/экспорт) вверху страницы. Выберите Import>From File (импорт из файла). Оставьте все значения по умолчанию и выберите файл, который вы только что скачали.

**Просмотр импортированных сущностей.** Выберите вещь *Foundation\_Tutorial\_Services*, используя панель поиска вверху экрана. Нажмите на *Subscriptions* на панели навигации слева. Нажмите на иконку карандаша слева от *ThirtySecondTimer*. Эта подписка основана на таймере. Каждые 30 секунд выполняется скрипт, который симулирует данные для вещи *HouseThing* и обновляет ее свойства.

Выберите вкладку *Subscription Info* (информация подписки). Активируйте пункт *Enabled*, чтобы запустить симулятор. Нажмите *Done* и *Save*.

**Проверка выполнения симуляции.** Откройте вещь *HouseThing*. Вы должны заметить, что большинство свойств теперь имеет значения.

#### Важно:

Если симуляция не работает, убедитесь, что названия всех свойств, которые вы создали, в точности совпадают с указанными в данном руководстве.

#### Запуск приложения

Перейдите на ваш мэшап и запустите приложение, нажав на кнопку *View Mashup* (просмотреть мэшап) вверху окна. Убедитесь, что данные правильно отображаются на мэшапе.

# Занятие 2. Основы работы с платформой Arduino

#### Вводные замечания

Arduino программно-аппаратная платформа, изначально серии микроконтроллерах Atmega. основанная на Самыми распространенными платами в семействе являются Arduino UNO и Arduino Nano, в основе которых лежит чип Atmega328. Это 8-битный контроллер с ядром AVR, который работает на частотах до 20 МГц, имеет порты ввода-вывода, аналого-цифровой преобразователь (АЦП), аппаратную поддержку распространенных цифровых интерфейсов (UART, SPI, I2C), 6-канальную широтно-импульсную модуляцию (ШИМ).

*Arduino* содержит 14 цифровых пинов, которые обозначены номерами от 0 до 13, и 6 аналоговых пинов, обозначенные от A0 до A5 (на некоторых платах до A7). Цифровые пины могут быть настроены в трех режимах:

*ОUTPUT* (выход) – в этом режиме пин позволяет управлять своим логическим состоянием (устанавливать логическую единицу или логический ноль), также он подключается к драйверу тока, что позволяет управлять небольшой нагрузкой (светодиодом, транзистором, реле);

*INPUT* (вход) – в этом режиме пин может быть опрошен с целью определения его текущего логического состояния (например, нажата или не нажата кнопка);

*INPUT\_PULLUP* (вход с подтяжкой) – данный режим аналогичен предыдущему, но в дополнение к этому, к пину подключается высокоомный резистор, подтягивающий вход к питанию (это необходимо в определенных схемах для устранения помех).

Аналоговые пины представляют собой входы аналого-цифрового преобразователя (АЦП), который дискретизует входные аналоговые напряжения в диапазоне от 0 до 5B (по умолчанию) и выдает соответствующие им числа от 0 до 1023.

Кроме того, 6 пинов имеют функцию аппаратной широтноимпульсной модуляции (ШИМ). Эта техника позволяет управлять мощностью нагрузки путем изменения скважности импульсов при постоянном периоде. ШИМ чрезвычайно распространена в системах управления двигателями и яркостью подсветки экранов. Пины, на которых присутствует аппаратная ШИМ, помечены на плате дополнительными символами ~ или #, и это пины 3, 5, 6, 9, 10, 11.

Аrduino программируется на языке C++, код собирается компилятором *avr-gcc*. В ядре находится функция *main()*, которая при старте программы выполняет настройки микроконтроллера, затем вызывает функцию *setup()* один раз, после чего в бесконечном цикле вызывает функцию *loop()*. Таким образом, пользователь Arduino не пишет код для контроллера целиком, а пишет скетч (набросок), в котором описывает семантику функций *setup()* и *loop()* согласно логике своего встраиваемого приложения. Кроме того, пользователь может объявить и использовать любое количество собственных функций, а также функций из подключаемых библиотек (пока не закончится память размером 32 КБ). Для написания кода и его загрузки используется среда Arduino IDE, которую можно скачать с официального сайта *https://www.arduino.cc/en/Main/Software/* 

Перечисленные выше режимы и функции пинов можно свести к использованию четырех функций, названия которых говорят сами за себя:

*digitalWrite(pin, value);* – запись высокого или низкого логического состояния в пин;

*digitalRead(pin);* – чтение логического состояния пина;

*analogWrite(pin, value);* – установка длительности импульсов ШИМ (от 0 до 255);

analogRead(pin); – чтение аналогового значения с помощью АЦП.

При использовании цифровых режимов (вход\выход) требуется единоразовая настройка пина, для чего используется функция *pinMode(pin, mode)*. При использовании аналоговых функций дополнительная настройка не требуется.

## Управление нагрузками

На рисунке 33 изображен внешний вид лабораторного стенда и принципиальная схема электронной составляющей теплицы. В схеме

отсутствуют линии *VCC* и *GND*, а также элементы подтяжки. Цифрами отмечены отдельные модули, которые будут использованы в работе.

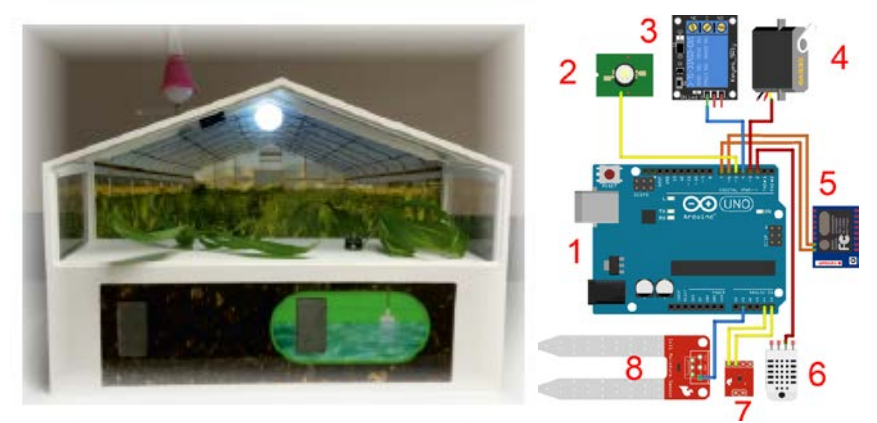

*Рис. 33.* Внешний вид лабораторного стенда и принципиальная схема электронной составляющей стенда

*Примечание:* 1 – Arduino UNO, 2 – светильник, 3 – реле, 4 – сервопривод, 5 – Wi-Fi модуль, 6 – температурный датчик, 7 – датчик освещенности, 8 – датчик влажности почвы.

Светильник подключен к цифровому пину 5. Заставьте его включаться и выключаться через каждую секунду. Для этого напишите следующий скетч:

```
// задаем макрос для пина, к которому подключен светильник
#define LIGHT PIN 5
// функция setup() обязательна и выполняется один раз
void setup(){
   // задаем режим работы пина - цифровой выход
   pinMode(LIGHT_PIN, OUTPUT);
}
// функция loop() обязательна и выполняется бесконечно
void loop(){
   // запись высокого логического состояния в пин
   digitalWrite(LIGHT_PIN, HIGH);
   // пауза 1000 миллисекунд
   delay(1000);
   //запись низкого логического состояния в пин
   digitalWrite(LIGHT_PIN, LOW);
   // пауза 1000 миллисекунд
   delay(1000);
}
```

Реле управляется аналогично светильнику – высоким и низким логическим состоянием. Самостоятельно напишите скетч для одновременного управления светильником и реле. При этом светильник должен включаться и выключаться через каждую секунду, а реле – через каждые десять секунд.

Для управления сервоприводом можно использовать встроенную библиотеку *Servo*. Сервопривод можно установить в положение от 0 до 180 градусов, используя метод *write()*, аргументом которого является угол в градусах.

Напишите скетч, который выставляет сервопривод в положение 170 градусов, а затем, через 2 секунды, в положение 10 градусов, и обратно:

```
// подключаем библиотеку Servo
#include <Servo.h>
// задаем макрос для пина, к которому подключен сервопривод
#define SERVO_PIN 3
// создаем объект myservo
Servo myservo;
void setup(){
   // подключаем пин с сервопривод к объекту
   myservo.attach(SERVO_PIN);
void loop(){
   // устанавливаем сервопривод в положение 170 градусов
   myservo.write(170);
   delay(2000);
   // устанавливаем сервопривод в положение 10 градусов
   myservo.write(10);
   delay(2000);
}
```

## Вывод информации на ПК

*Arduino* использует популярный интерфейс *UART* (он же *Serial*) для обмена информацией с ПК. На плате присутствует микросхема, выполняющая роль моста *USB-UART*, и общение ПК с *Arduino* происходит через виртуальный *COM*-порт.

В Arduino IDE есть инструмент, который называется «Монитор последовательного порта», который позволяет принимать и отправлять данные с/на Arduino. Для того чтобы общение состоялось, необходимо указать скорость соединения на обеих сторонах одинаковой. Набор скоростей фиксирован, самые популярные из них: 9600, 19200, 38400, 57600, 115200 бод.

Напишите скетч, который выводит в последовательный порт сообщения вида *count* = *xx*, где *xx* – инкрементирующееся значение переменной-счетчика.

```
// объявляем переменную-счетчик
   int count = 0;
   void setup(){
      // запускаем последовательный интерфейс на скорости
19200
      Serial.begin(19200);
   void loop(){
      // печатаем текст без перевода строки
      Serial.print("count = ");
      // печатаем значение переменной-счетчика с переводом
строки
      Serial.println(count);
      // инкрементируем значение переменной-счетчика
      count++;
      delay(10);
   }
```

Чтобы увидеть передаваемые данные на ПК, откройте монитор порта, щелкнув на значок «Увеличительное стекло» в правом верхнем углу *Arduino IDE*.

Обратите внимание на различие методов *print()* и *println()*: первый выводит содержимое без перевода строки, а второй – с переводом строки. Кроме этого, при необходимости можно использовать метод *write()*, который передает строго один байт.

#### Опрос датчиков

В работе используется датчик температуры *DTH11*. Для работы с ним можно воспользоваться существующими библиотеками. В *Arduino IDE* есть встроенный механизм скачивания библиотек из репозитория. Чтобы перейти в менеджер библиотек, выберите в меню пункт «Скетч», затем «Подключить библиотеку», затем «Управлять библиотеками...».

| 💿 sketch_jan31a I A | rduino 1.6.9                 |              |                          |
|---------------------|------------------------------|--------------|--------------------------|
| Файл Правка Скет    | ч Инструменты Помощь         |              |                          |
|                     | Проверить/Компилировать      | Ctrl+R       |                          |
|                     | Загрузка                     | Ctrl+U       |                          |
| sketch_jan3         | Загрузить через программатор | Ctrl+Shift+U |                          |
| void set            | Экспорт бинарного файла      | Ctrl+Alt+S   |                          |
| // put              | Показать папку скетча        | Ctrl+K       | once:                    |
|                     | Подключить библиотеку        | 1            | A                        |
| }                   | Добавить файл                |              | Управлять библиотеками   |
| void loop()         | {                            |              | Добавить .ZIP библиотеку |
| // put yo           | our main code here,          | , to run     | Arduino библиотек        |
|                     |                              |              | Bridge                   |
| 3                   |                              |              | FEPROM                   |

Рис. 34. Подключение библиотеки

Найдите и установите библиотеку *SimpleDHT*. После ее установки в *Arduino IDE* появятся примеры использования библиотеки, их можно найти через «Файл»  $\rightarrow$  «Примеры»  $\rightarrow$  «*SimpleDHT*». Откройте пример под названием *DHT11Default*, и скорректируйте его таким образом, чтобы пин, к которому подключен датчик, совпадал со схемой. Также обратите внимание на скорость соединения – она должна совпадать в скетче и в мониторе последовательного порта.

Следующий используемый датчик – это датчик освещенности *BH1750FVI*. Он имеет цифровой двухпроводной интерфейс  $I^2C$  и подключается к выходам A4 и A5 Arduino. Интерфейс  $I^2C$  позволяет одновременно подключить до 127 устройств на одни и те же пины, благодаря тому, что каждое устройство имеет собственный адрес на шине. Для опроса этого датчика тоже можно воспользоваться готовой библиотекой. Она может отсутствовать в репозитории, в таком случае ее можно скачать с github и установить вручную.

Скачайте библиотеку по ссылке *https://github.com/claws/BH1750*, распакуйте архив и скопируйте папку в «Документы/Arduino/libraries». Аналогично предыдущему заданию запустите пример «*BH1750test*» и проверьте его работу.

Последний используемый датчик – датчик влажности почвы. Он аналоговый, и подключен ко входу АЦП А1. Для чтения данных с этого датчика используется просто *analogRead(pin)*.

Напишите скетч для получения данных с датчика влажности и вывода в последовательный порт:

```
// задаем макрос для пина, к которому подключен датчик
влажности
   #define HUM_SENSOR_PIN A1
   // объявляем переменную для хранения получаемых значений
   int humidity = 0;
   void setup(){
       // запускаем последовательный интерфейс на скорости 19200
      Serial.begin(19200);
   void loop(){
      // считываем значение с сенсора
      humidity = analogRead(HUM_SENSOR_PIN);
      // печатаем значение влажности в монитор порта
      Serial.println(humidity);
       // инкрементируем значение переменной-счетчика
      delay(100);
   }
```

## Создание управляющей логики

Напишите скетч, который будет выполнять управление устройствами в зависимости от показаний датчиков.

Управляющую логику задайте следующую:

- Если температура выше заданного верхнего предела повернуть сервопривод так, чтобы открыть форточку.
- Если температура ниже заданного нижнего предела закрыть форточку.
- Если влажность ниже заданного нижнего передела включить реле насоса, чтобы наполнять водой емкость.
- Если влажность выше заданного верхнего предела выключить реле насоса, чтобы перестать наполнять емкость.
- Если яркость ниже заданного нижнего предела включить свет.
- Если яркость выше заданного верхнего предела выключить свет.

На примере влажности код будет выглядеть примерно следующим образом:

```
#define HUM SENSOR PIN A1
#define RELAY_PIN 4
#define HUM_LOW_LIMIT 300
#define HUM_HIGH_LIMIT 800
int humidity = 0;
void setup(){
   pinMode(RELAY_PIN, OUTPUT);
   Serial.begin(19200);
}
void loop(){
   humidity = analogRead(HUM_SENSOR_PIN);
   Serial.print("humidity = ");
   Serial.println(humidity);
   if (humidity > HUM_HIGH_LIMIT) {
          digitalWrite(RELAY_PIN, LOW);
          Serial.println("PUMP OFF");
   }
   if (humidity < HUM_LOW_LIMIT) {
          digitalWrite(RELAY_PIN, HIGH);
          Serial.println("PUMP ON");
   delay(100);
}
```

Подстройте значения пределов *HUM\_LOW\_LIMIT* и *HUM\_HIGH\_LIMIT* таким образом, чтобы система реагировала адекватно изменению входных параметров в соответствии с правилами.

Дополните код реакциями на изменение двух остальных параметров.

# Занятие 3. Взаимодействие с платформой *ThingWorx*

#### Основные компоненты JSON:

**JSON** (JavaScript Object Notation) – простой формат обмена данными, удобный для чтения и написания как человеком, так и компьютером. Он основан на подмножестве языка программирования JavaScript. С помощью простого синтаксиса можно легко хранить все, что угодно, начиная от одного числа до строк, массивов и объектов, в простом тексте; связывать между собой массивы и объекты, создавая сложные структуры данных. Наиболее частое распространенное использование JSON – пересылка данных от сервера к браузеру. Во многих отношениях JSON может рассматриваться как альтернатива XML, по крайней мере, в сфере веб-приложений. Хотя XML является проверенной технологией, которая используется в достаточном количестве приложений, преимуществами JSON являются более компактный и простой для распознавания формат данных [29, 30]. Многие языки программирования имеют функции и библиотеки для чтения и создания структур JSON. Рассмотрим основные компоненты.

Объект – неупорядоченный набор пар ключ/значение. Объект начинается с открывающей фигурной скобки и заканчивается закрывающей фигурной скобкой. Каждое имя сопровождается двоеточием, пары ключ/значение разделяются запятой.

Массив – упорядоченная коллекция значений. Массив начинается с открывающей квадратной скобки и заканчивается закрывающей квадратной скобкой. Значения разделены запятой.

Значение может быть строкой в двойных кавычках, числом, *true*, *false*, *null*, объектом или массивом. Эти структуры могут быть вложенными.

Строка – коллекция, содержащая ноль или больше символов Unicode, заключенная в двойные кавычки. В качества символа экранирования используется «\» – обратная косая черта. Символ представляется как односимвольная строка. Похожий синтаксис используется в *C* и Java.

**Число** представляется так же, как в *С* или *Java*, кроме того, что используется только десятичная система счисления.

Простой пример *JSON* файла – структура меню. В данном объекте содержатся атрибуты и массив, который включает другие объекты строки меню.

```
"menu": "Файл",
    "commands": [
        {
            "title": "Новый",
            "action":"CreateDoc"
        },
        {
            "title": "Открыть",
            "action": "OpenDoc"
        },
        {
            "title": "Закрыть",
            "action": "CloseDoc"
        }
    ]
}
```

## REST

**REST** (Representational state transfer) – это стиль архитектуры программного обеспечения для распределенных систем, таких как WWW, который, как правило, используется для построения веб-служб. Термин REST был введен в 2000 году Роем Филдингом, одним из Системы, авторов *НТТР*-протокола. поддерживающие REST. называются RESTful-системами. В общем случае REST является очень простым интерфейсом управления информацией без использования каких-то дополнительных внутренних прослоек. Каждая единица информации однозначно определяется глобальным идентификатором, таким как URL. Каждая URL в свою очередь имеет строго заданный формат. REST не связан строго с HTTP, но чаще всего его ассоциируют именно с ним.

## Принципы REST:

• Ресурсы позволяют легко понять структуру каталогов URI.

• Представления передают JSON или XML в качестве представления данных объекта и атрибутов.

• Сообщения используют *HTTP* методы явно (например, *GET*, *POST*, *PUT* и *DELETE*).

• Отсутствие состояния взаимодействий не сохраняет контекст клиента на сервере между запросами [31].

## Методы *REST*:

**GET.** Метод позволяет получать информацию. *GET* запросы должны быть безопасны и идемпотентны, т.е. независимо от того, как долго они повторяются с теми же самыми параметрами, результат останется тем же самым. Они могут иметь побочные эффекты, но пользователь не ожидает их, поэтому они не могут критичными для функционирования системы. Запросы могут быть также частичными или условными.

Получение адреса по ID, равному 1: GET /addresses/1

**POST.** Запрос с помощью этого метода позволяет что-либо сделать с ресурсом по URI с предоставлением сущности. Часто POST используется для создания новой сущности, но также возможно использовать и для обновления существующей.

Создание нового адреса: POST /addresses

*PUT*. Метод сохраняет сущность по *URI*. *PUT* может создавать новую сущность или обновлять существующую. *PUT* запрос идемпотентен. Идемпотентность – главное отличие в поведении между *PUT* и *POST* запросом.

Изменение адреса по ID, равному 1: PUT /addresses/1

*PUT* заменяет существующую сущность. Те элементы сущности, которые не представлены в запросе, будут очищены или заменены на *null*.

**DELETE.** Это запрос, который удаляет ресурс; кроме того, ресурс не должен быть удален немедленно. Он может быть асинхронным или "долгоиграющим" запросом.

Удаление адреса по ID, равному 1: DELETE /addresses/1 [32].

#### Создание вещи и задание ее свойств

Для создания вещи и знания ее свойств необходимо войти в платформу *ThingWorx*, создать новый шаблон вещи с названием *testTemplate* и в качестве основного шаблона указать *GenericThing*.

| New Thing Template    | r-1 m H                |                         |         |
|-----------------------|------------------------|-------------------------|---------|
| New Thing Ter         | mplate 🖬 💿 📑           | Save 🗩 Cancel Edit      | To Do - |
| NTITY INFORMATION     | oGeneral Info          | rmation 🗉               |         |
| B General Information |                        |                         | _       |
| Properties            | Name (±)               | testTemplate            |         |
| V Events              |                        | 6                       | _       |
| Subscriptions         | Description (1)        |                         |         |
| (RMISSIONS            |                        |                         |         |
| Visibility            | Deplace (1)            | -                       |         |
| Visibility Instance   | Fragina (1)            |                         |         |
| Design Time           | Tags (1)               | Search Model Vocabulary | 1       |
| Design Time Instance  |                        |                         |         |
| Eun Time              | Base Thing Template    | 🚓 GenericThing 🗙        |         |
| Run Time Instance     | C. Bernard             | 2                       |         |
|                       | Implemented Shapes (7) | Search Thing Shapes     | 1       |

Рис.35. Создание шаблона вещи

Далее перейдите во вкладку *Properties* и создайте шесть свойств, которые будут означать температуру, влажность, яркость, состояние форточки, состояние насоса, состояние лампы, согласно таблице 1.

| Название свойства | Тип     | Persistent | Logged |
|-------------------|---------|------------|--------|
| temperature       | number  | +          | +      |
| humidity          | number  | +          | +      |
| brightness        | number  | +          | +      |
| ventState         | boolean | +          | +      |
| pumpState         | boolean | +          | +      |
| lightState        | boolean | +          | +      |

| P    | ropert    | ties 🕑      | Add My Property          | • | <b>/</b> Edit | *Delete |
|------|-----------|-------------|--------------------------|---|---------------|---------|
| * My | Propertie | 5           |                          |   |               |         |
| 8    | Edit      |             | Name                     |   |               | Type    |
| 8    | 1         | 0           | # temperature            |   |               |         |
| 23   | 1         | 4           | # humidity               |   |               |         |
| 8    | 1         | ÷.          | # brightness             |   |               |         |
| 23   | 1         | Q=          | <i>i</i> ₽ pumpState     |   |               |         |
| 13   | 1         | ĝ.          | 🖉 lightState             |   |               |         |
| 13   | 1         | <u>\$</u> - | i <sup>©</sup> ventState |   |               |         |

Рис. 36. Свойства вещи

Создайте вещь с именем testThing на основе шаблона testTemplate.

| 🏦 😹 testTemplate 🕷 💰                            | New Thing - 2 📷 🛪    |                         |
|-------------------------------------------------|----------------------|-------------------------|
| New Thing                                       | (†) Save 🥥 Cance     | Edit To Do              |
| ENTITY INFORMATION                              | oGeneral Info        | rmation 🗉               |
| General Information     Properties     Services | Nome 👔               | testThing               |
| 🐓 Events<br>😰 Subscriptions<br>🥅 Home Mashup    | Description (2)      |                         |
| PERMISSIONS<br>Visibility                       | Project (3)          | Search Projects 🗾 🙎     |
| A Design Time                                   | Tags ①               | Search Model Vocabulary |
|                                                 | Thing Template 👔     | 🔬 testTemplate 🗙        |
|                                                 | Implemented Shapes 💿 | Bearch Thing Shapes     |

Рис. 37. Создание вещи

При создании вещи было создано нколько ресурсов со своими унифицированными идентификаторами (URI). Доступ к ресурсам может быть получен с помощью запросов (HTTP, REST и т.д.). Например, можно получить доступ к списку всех свойств созданной вещи, набрав в строке браузера URL http://34.248.123.234/Thingworx/Things/testThing/Properties/:

| Property Listing Fo | Thing Worx |       |
|---------------------|------------|-------|
| name                |            | value |
| brightness          | 12.0       |       |
| description         |            |       |
| humidity            | 30.0       |       |
| lightState          | true       |       |
| name                | testThing  |       |
| pumpState           | true       |       |
| tags                |            |       |
| temperature         | 80.0       |       |
| thingTemplate       | testTempla | te    |
| ventState           | false      |       |

Рис. 38. Список свойств созданной вещи

Разберем URL:

**34.248.123.234** – *IP* адрес сервера (приведен для примера, реально ваш адрес будет другим);

*Thingworx* – название приложения, на котором работает платформа; *Things* – список всех вещей;

*/testThing* – название вещи;

/Properties – ресурс «свойства».

У созданной вещи есть другие ресурсы, которые можно запросить, например:

/ServiceDefinitions – список всех сервисов, которые присущи вещи; /EventDefinitions – список всех событий, которые присущи вещи и т.д.

## Создание Application key (Ключ приложения)

Ключ приложения необходим для обеспечения безопасности вашего приложения. Ключ используется для авторизации вашего запроса к серверу и является более простым способом, чем задание имени пользователя и пароля.

На панели слева выберите строку Application Key и нажмите на значок «+». В поле Name напишите имя ключа testKey, в поле User Name Reference (имя пользователя) выберите Administrator – это пользователь, на имя которого создается ключ. После нажатия кнопки Save сгенерируется ключ, который состоит ИЗ нескольких шестнадцатеричных значений. Скопируйте текст ключа ЛЛЯ лальнейшего использования.

| 1 testKey 🕷                                 |                       |                                 |
|---------------------------------------------|-----------------------|---------------------------------|
| testKey Application Key                     | 2 Save 🗭 Ca           | ncel Edit To Do 🔻               |
| ENTITY INFORMATION                          | General Info          | rmation                         |
| PERMISSIONS                                 | Name 👔                | testKey                         |
| 🕑 Visibility<br>🍰 Design Time<br>🚔 Run Time | Description 🕑         |                                 |
| CHANGE HISTORY                              | Project Name 👔        | Search Projects                 |
|                                             | Tags 🔋                | Search Model Vocabulary 🧷       |
|                                             | IP Whitelist 🕐        |                                 |
|                                             | Client Name 👔         |                                 |
|                                             | User Name Reference 💿 | Administrator                   |
|                                             | keyId 👔               | 3dedb7c4-6ff9-4e2c-b7f3-fefbde7 |

Рис. 39. Создание ключа приложения

#### Написание скриптов для взаимодействия с сервером

прототипирования скриптов, которые Для быстрого будут отправлять запросы серверу, предлагается использовать Python 2.7. установите интерпретатор Скачайте И Python 2.7 с сайта https://www.python.org/, если он еще не установлен. Для написания кода можно использовать интегрированную среду разработки PyCharm (https://www.jetbrains.com/pycharm/), которая бесплатна в варианте Community Edition, или более простой текстовый редактор SublimeText (https://www.sublimetext.com/3), который поддерживает запуск скриптов Python по комбинации клавиш Ctrl+B.

Для упрощения работы с *REST API* в *Python* существует библиотека *requests*, которая может быть установлена через пакетный менеджер *pip*.

Для взаимодействия с ресурсами *Thingworx* используются три типа запросов:

с помощью PUT запроса можно изменить значение любого свойства;

с помощью GET запроса можно получить значение любого свойства;

с помощью POST запроса можно запускать сервисы.

Напишите скрипт, который отправляет на сервер значение температуры, используя *PUT* запрос. Запрос состоит из *URL*, заголовков и тела. *URL* для отправки выглядит следующим образом: *http://34.248.123.234/Thingworx/Things/testThing/Properties/temperature*, однако, вместо того, чтобы указывать его напрямую, более корректным подходом будет вынести отдельные составляющие части в отдельные строковые переменные, а затем собирать *URL* с помощью конкатенации. В заголовках укажите тип контента *application/json*, чтобы отправить *JSON* объект на сервер, а также ключ, который вы получили на предыдущем шаге. Тело запроса представляет собой *JSON* объект, который состоит из словаря с ключом "temperature" и значением температуры.

```
# -*- coding: utf-8 -*-
   import requests
   import json
   # IP адрес сервера
   tws IP = '34.248.123.234'
   # ключ
   app_key = '3dedb7c4-6ff9-4e2c-b7f3-fefbde7'
   # название вещи
   thing_name = 'testTing'
   # свойство, значение которого меняем PUT запросом
   put_property_name = 'temperature'
   # URL для PUT запроса
   put_url = 'http://' + tws_IP + '/Thingworx/Things/' +
thing_name + '/Properties/' + put_property_name
   # заголовки для PUT запроса
   put_headers = {'Content-Type' : 'application/json',
'appkey': app_key}
   # данные для отправки в виде JSON (температура = 100)
   put_data = '{"temperature": 100.0}'
   # PUT запрос - отправляем значение параметра
   put_r =
               requests.put(put_url, headers=put_headers,
data=put data)
   # печатаем ответ сервера
   print "PUT RESPONCE:", put_r.json
```

Ответ сервера содержит код, который либо означает, что все выполнилось успешно, либо объясняет ошибку. <u>Ответ OK</u>: *<bound method Response.json of <Response [200]>>*  <u>Ответ «Ошибка авторизации»</u>: *<bound method Response.json of* <*Response [401]>>*. Проверьте, что вы используете действующий ключ.

<u>Ответ «Ресурс не найден»</u>: *<bound method Response.json of <Response* [404]>>. Проверьте, что в *URL*, на который вы отправляете запрос, нет ошибок.

Напишите скрипт, который получает состояние форточки, используя *GET* запрос. Этот запрос состоит из *URL* и заголовков, тело у него отсутствует. Итоговый *URL* для отправки запроса должен выглядеть следующим образом:

http://34.248.123.234/Thingworx/Things/testThing/Properties/windowState. В заголовках укажите принимаемый формат, который вы ожидаете от сервера: *application/json*, а также свой ключ.

```
# -*- coding: utf-8 -*-
   import requests
   import json
   # IP адрес сервера
   tws IP = '34.248.123.234'
   # ключ
   app_key = '3dedb7c4-6ff9-4e2c-b7f3-fefbde7'
   # название вещи
   thing_name = 'testThing'
   # свойство, значение которого меняем PUT запросом
   get_property_name = 'windowState'
   # URL для GET запроса
   get_url = 'http://' + tws_IP + '/Thingworx/Things/'
thing_name + '/Properties/' + get_property_name
   # заголовки для GET запроса
   get_headers = {'Accept' : 'application/json','appkey':
app key}
   # GET запрос - получаем значение параметра
   get_r = requests.get(get_url, headers=get_headers)
   print get_r.json()
```

#### В ответ на запрос сервер отдает JSON следующего содержания:

```
{"dataShape":
    {"fieldDefinitions":
        {"windowState":
        {"name":"windowState",
        "description":"",
```

```
"baseType":"BOOLEAN",
    "ordinal":1,
    "aspects":
        {"isReadOnly":false,
            "isPersistent":true,
            "isLogged":true,
            "dataChangeType":"VALUE",
            "cacheTime":0.0}
      }
    }
    },
    "rows":[{"windowState":true}]
}
```

Для получения конкретного параметра (состояния форточки) из *JSON*, как видно, нужно выбрать значение по ключу *rows*, которое содержит массив, в этом массиве нужно взять нулевой элемент, и в нем по ключу *windowState* получить интересующее значение. Чтобы это сделать, допишите следующую строку и выполните скрипт еще раз.

```
print "GET RESPONCE:", get_r.json()['rows'][0]['windowState']
```

Напишите скрипт, который запускает сервис, используя *POST* запрос. Состав запроса зависит от того, какой сервис запускается. Полный список сервисов вы можете посмотреть по *URL* 

```
http://34.248.123.234/Thingworx/Things/testThing/ServiceDefinitions/.
```

Запустите сервис под названием *GetPropertyValues*, который возвращает все значения всех свойств в виде *JSON* объекта. *URL* для отправки запроса должен выглядеть следующим образом:

http://34.248.123.234/Thingworx/Things/testThing/Services/GetPropertyValues.

```
# -*- coding: utf-8 -*-
import requests
import json
# IP адрес сервера
tws_IP = '34.248.123.234'
# ключ
app_key = '3dedb7c4-6ff9-4e2c-b7f3-fefbde7a7c60'
# название вещи
thing_name = 'testThing'
# сервис, который запускается POST запросом
```

```
post_service_name = 'GetPropertyValues'
# URL для POST запроса
post_url = 'http://' + tws_IP + '/Thingworx/Things/' +
thing_name + '/Services/' + post_service_name
# заголовки для POST запроса
post_headers = {'Accept' : 'application/json', 'Content-
Type' : 'application/json', 'appkey' : app_key}
# POST запрос - запускаем сервис
post_r = requests.post(post_url, headers=post_headers)
# печатаем ответ сервера
print "POST RESPONCE:", post_r.text
```

В заголовках укажите в качестве отправляемого и принимаемого формата *application/json*, а также свой ключ. В данном случае у запроса нет тела, но, например, если требуется запустить сервис *SetPropertyValues*, то в теле запроса должен содержаться *JSON* объект.

Обратите внимание, что сервер вернул *JSON* объект, который содержит значения всех свойств вашей вещи. Таким образом, запустив сервис единственным запросом, можно сразу получить полную информацию о вещи.

## Создание скрипта исполняющей логики

Найдите вещь *testThing* и перейдите к ее свойствам (строка *Properties* на левой панели). Напротив свойства *temperature* нажмите на кнопку с колокольчиком, чтобы открыть *Alert Manager* (менеджер предупреждений).

Создайте два предупреждения. Нажмите на кнопку New Alert (новое предупреждение) и выберите в выпадающем списке пункт Above (больше). После Name чего в поле напишите temperatureTooHigh, а в поле Limit напишите 40. Нажмите на кнопку New Alert еще раз и выберите в выпадающем списке пункт Below (меньше). После чего в поле *Name* напишите *temperatureTooLow*, а в поле *Limit* напишите 20. Нажмите *Update*, а затем Save. Теперь при значении температуры больше 40 или меньше 20 будут генерироваться предупреждения, на которые необходимо оформить подписку.

| Properties    |             | +Add     | My Property   | • ssiMana | ge Binding: |    |
|---------------|-------------|----------|---------------|-----------|-------------|----|
| w My Properti | es          |          |               |           |             |    |
| 🖾 Edit        | Name        |          | Туре          |           | Alerts      |    |
| No Properties |             |          |               |           |             |    |
| 🐨 🛟 testTemj  | plate 🕘 (T) | hingTemp | late) - Prope | rties     |             |    |
| Name          |             | Туре     |               | Alerts    |             | Ad |
| # temperature |             |          |               | 2 Alerts  | ×.          | 1  |
| # humidity    | # humidity  |          |               | 0 Alerts  | æ           |    |
| // brightness |             |          |               | 0 Alerts  | (A)         |    |
| ू windowState |             |          |               | 0 Alerts  | ×.          |    |
| g pumpState   |             |          |               | 0 Alerts  | 1           |    |
| ⇒ lightState  |             |          |               | 0 Alerts  | 1.80        |    |

Рис.40. Открытие менеджера предупреждений

| Manage       | Alerts    |                   |             |       |               |               |        |
|--------------|-----------|-------------------|-------------|-------|---------------|---------------|--------|
| Fick an Alas | lype +Ne  | os Alert +        |             |       |               |               |        |
| Above        | QAGE Nor  | ) w               |             |       |               |               |        |
| Overvide?    | Enabled   | Name              | Description | tinit | Include God(1 | Priority      | Delete |
| Lecal        | 10        | torquotustTpcFigh |             | 40    | 20            | 1 - hiphest = | ×      |
| Below        | Qualities | ъ                 |             |       |               |               |        |
| Overside?    | Insided   | Name              | Description | thest | Include Doubt | Pricelly      | Delete |
| Local        | 98        | herpeutur? all or |             | 24    | 90            | 1 - highest + |        |

Рис. 41. Создание предупреждений

Для оформления подписки выберите на левой панели строку Subscriptions. Нажмите кнопку Add My Subscription (добавить мою подписку). Выберите в поле Event значение Alert, в поле Property впишите temperature, поставьте галочку в пункте Enabled. После чего, напишите в поле Script следующий текст:

```
if (eventData.name == "temperatureTooHigh"){
  me.ventState = true;
  logger.warn("Open window");
}
if (eventData.name == "temperatureTooLow"){
  me.ventState = false;
  logger.warn("Close window");
}
```

Нажмите Done, затем Save.

| New Subscription       | 1                         |               |                                                  |                                                                                  |     |   |
|------------------------|---------------------------|---------------|--------------------------------------------------|----------------------------------------------------------------------------------|-----|---|
| Subscription lafe inpu | ts/Ourputs Snippets Me    | Entities      | Script                                           |                                                                                  |     |   |
| Science ( <u>*</u> )   | Click to gid/k.a 7h       | r             | DGGG                                             | 3 3 R                                                                            |     |   |
|                        | Lauve this field b        | lank if you   | Search scrut                                     | (D) Fendandreplace                                                               | 10  | 9 |
|                        | with to indee the events. | a to your own | 1 if (eventData.<br>5 me windowd<br>1 ingger win | <pre>same == "temperatureTroNigh");<br/>tate = true;<br/>s("Open window");</pre> |     |   |
| Isent (g)              | Adent *                   |               | <pre>if (eventDate.</pre>                        | same — "cooperaturaticolos".[]<br>Same = false:<br>n("Close window");            | L   |   |
| Property: 1            | Internet in M             |               | * (ii)                                           |                                                                                  | I 1 |   |

Рис. 42. Оформление подписки на предупреждение

Теперь создайте из двух скриптов на *Python*, которые отправляют *PUT* и *GET* запросы, один скрипт, который обрабатывает эти запросы по очереди. Выполняйте его, задавая различные значения температуры в отправляемом *JSON* объекте.

Обратите внимание, что после отправки значения больше 40, возвращается состояние форточки *True*, а после отправки значения меньше 20, возвращается состояние форточки *False*. Таким образом, логика работы приложения была реализована в облаке. Информация обо всех произошедших событиях сохраняется, и вы в любой момент можете просмотреть историю. Для этого, находясь в окне *Composer*, нажмите на вкладку *Monitoring* (мониторинг) на верхней панели и выберите пункт *Alert History* (история предупреждений).

| Diate/Time          | Date/Time     |           |              |                            | FILLER       |            |                       |
|---------------------|---------------|-----------|--------------|----------------------------|--------------|------------|-----------------------|
| 44 4 🗖 2787-an      | ao 21-21-26   | a 🗠       | C Update Dal | 🖌 🖉 👹 301.7 Jan 30 22 21 % | 2 k H        |            | d 11 Active Filter(s) |
| Name                | Property      | Source    | Source Type  | Tinedanp                   | Alert Type   | Event Name | Location              |
| temperatureToot nor | · temperature | terthing  | Thing        | 3017-01-30 22:06:55.756    | Britter      | Alection   | 0.0000 - 8.0000       |
| temperatureToornigh | E tenpeliture | testing   | Ining        | 3017-01-30 22/06-55-755    | Above        | Altrt      | 0.0000 - 0.0000       |
| temperatureToocore  | E temperature | textbing  | Thing        | 2017-01-34 22:46:52:630    | Eelew        | Abrt       | 0.0000   8.0000       |
| temperatureToorligh | E temperature | tecthing  | Thing        | 3017-01-30 22:06:52:629    | Above        | AlertReset | 0.0000 : 0.0000       |
| temperatureToolow   | C temperature | testhing  | Thing        | 2017-01-30 22:05:49.630    | Below        | AtoReiet   | 0.0000 : 0.0000       |
| temperatureToortigh | E lengimbure  | textbing  | Thing        | 3017-01-30 22:06:41:649    | Above        | Alert      | 0.0000 - 0.0000       |
| temperaturalisation | E temperature | tething   | Thing        | 2017/05-39 22:96:47:830    | <b>Below</b> | Alert      | 0.0000 : 0.0000       |
| tamperatureTeolow   | C Temperature | textThing | Thing        | 3017-01-30 22:05:12:020    | Esiow        | AintReat   | 0.0000 : 0.0000       |
| temperatureTooHigh  | n temperature | testhing  | Thing        | 2017-01-30 22:05:12:007    | Abeve        | Alert      | 0.0000 : 8.0000       |
| temperatureTopcow   | E temperature | tecthing  | Thing        | 2017 01-30 22:05 10:031    | <b>Below</b> | Alert      | 0.0000 : 8.0000       |
| temperaturaToolow   | C temperature | testThing | Thing        | 2017-01-30 21-12 11:003    | Reiner       | AlertReat  | 0.0000 : 0.0000.      |
| temperatureToorkiph |               | testing   | Ihng         | 2017-01-30 21:52:13:002    | About        | Aitet      | 0.0000 : 0.0000       |
| temperatureTextore  | E temperature | textbing  | Thing        | 2017 05 30 25 38 57 208    | Balave.      | Alert      | 0.0000 + 8.0000       |
| temperatureTopHigh  | 6 temperature | tething   | Thing        | 2017-01-30 21:30 17-202    | About        | AlertReset | 0.0000 : 0.0000       |

Рис. 43. История предупреждений

## Занятие 4. Взаимодействие Arduino и ThingWorx

#### Реализация REST запросов в Arduino

ранее REST API может быть использован для Изученный реальной физической системы взаимодействия с платформой Thingworx. Arduino может использовать запросы PUT для отправки значений измеряемых параметров на сервер и запросы GET для получения ОТ сервера целевых значений для управления исполняющими устройствами.

*Arduino* подключена к беспроводной сети *Wi-Fi*, имеющей выход в сеть Интернет, через модуль *ESP8266*. Этот модуль содержит радиоинтерфейс 2,4 ГГц и собственный микроконтроллер, который может быть прошит различными прошивками для получения разнообразного функционала. В данном случае он запрограммирован как мост *UART–Wi-Fi* и способен отправлять на заданный *IP* адрес и заданный порт пакет данных, в который будет помещено содержимое входного буфера, а ответ сервера он запишет в выходной буфер, содержимое которого можно считать.

*Arduino* управляет модулем с помощью команд, отправляемых по интерфейсу *UART*. Аппаратный *UART* в *Arduino UNO* всего один, но на любых двух пинах можно организовать этот интерфейс программно, воспользовавшись встроенной библиотекой *SoftwareSerial*. Командой считается последовательность символов, завершающаяся символами возврата каретки (r') и перевода строки (n'). В таблице ниже перечислены некоторые команды. Полный перечень команд доступен по ссылке:

https://github.com/skbrii/Thingworx/blob/master/ESPBridge/README.md

Для того чтобы отправить запрос на сервер, следует действовать по следующему алгоритму:

- 1. задать сервер, к которому производится подключение;
- 2. задать порт на сервере;
- 3. очистить буфер;
- 4. сложить в буфер текст запроса;
- 5. подключиться к серверу и отправить содержимое буфера;
- 6. получить ответ.

| Команда      | Пример                      | Описание                                                                                                    |
|--------------|-----------------------------|----------------------------------------------------------------------------------------------------|
| 1.           | $h192.168.1.1\r$ ,          | Выбрать 192.168.1.1 как сервер,                                                                                                    |
| n            | hserver.skbrii.ru\r\n       | к которому будет производиться подключение.                                                                                                    |
| p = p 80 r h |                             | Выбрать порт 80 как порт сервера, к которому булет произволиться полключение. Порт по                                                                                                    |
| 1            | I · · · · · ·               | умолчанию - 88.                                                                                                    |
|              | aGET /test                  | Добавить к буферу строку GET /test HTTP/1.1\r\n                                                                                                    |
| а            | $HTTP/1.1\r\n$              | $(a \mid r \mid n$ добавит к буферу строку $\mid r \mid n)$ .                                                                                                    |
| ?sw          | ?sw\r\n                     | Возвращает статус подключения ESPBridge к wi-<br>fi-сети в виде rFAIL_CONN2WIFI\r\n (не<br>подключен) или rOK_CONN2WIFI\r\n<br>(подключен).                                                |
| ?ss          | $?ss \land r \land n$       | Возвращает статус подключения <i>ESPBridge</i> к<br>серверу в виде <i>rOK_CONN2SERVER\r\n</i><br>(подключение установлено) или<br><i>rFAIL_NOTCONNECTEDTOSERVER\r\n</i> (не<br>подключен). |
| ?bl          | ?bl\r\n                     | Возвращает длину содержимого буфера в виде<br><i>rOK_BL:25</i> \ <i>r</i> \ <i>n</i> , где 25 - длина содержимого<br>буфера.                                                               |
| ?bc          | 2bc r n                     | Возвращает содержимое буфера<br><i>rOK_BC</i> :<СОДЕРЖИМОЕ БУФЕРА>\ <i>r</i> \ <i>n</i> , где<br><СОДЕРЖИМОЕ БУФЕРА> - содержимое<br>буфера                                                |
| ?ip          | $?ip \ r \ n$               | Возвращает <i>ip ESPBridge</i> в виде<br><i>rOK_IP:192.168.1.104\r\n.</i>                                                                                                    |
| i            | i r n                       | Очистить буфер. Возвращает<br><i>rOK_BUFFER_CLEANED</i> \ <i>r\n</i> .                                                                                                    |
| С            | $c \mid r \mid n$           | Подключиться к заранее выбранному серверу.                                                                                                    |
| С            | $C \setminus r \setminus n$ | Подключиться к заранее выбранному серверу,<br>отправить содержимое буфера. К ответу сервера<br>добавляется символ g в начале и \$ в конце.                                                 |

Таблица 2. Команды, отправляемые по интерфейсу UART

Минимальный скетч, который отправляет *PUT* запрос на сервер, выглядит следующим образом (замените *IP* и ключ приложения на свои):

```
// подключаем библиотеку для программного UART
#include <SoftwareSerial.h>
// задаем макросы для пинов, к которым подключен модуль
ESP
#define RX_ESP 6
#define TX_ESP 7
```

```
// задаем адрес сервера
   const char serveraddr[] = "34.248.123.234";
   // создаем объект класса SoftwareSerial для UART
   SoftwareSerial esp(RX_ESP, TX_ESP);
   // строка JSON для отправки PUT запросом
   String jsondata;
   void setup() {
    // запускаем интерфейс для ESP
    esp.begin(19200);
    // запускаем интерфейс для ПК
    Serial.begin(115200);
    // сообщаем адрес сервера модулю ESP
    esp.println("h34.248.123.234 ");
    // сообщаем порт на сервере модулю ESP
    esp.println("p80 ");
    // очищаем буфер
    esp.println("i ");
    // заполняем буфер текстом запроса
    esp.print(F("aPUT
/Thingworx/Things/testThing/Properties/temperature HTTP/1.1
"));
    esp.print((String)"aHost: " + serveraddr);
    esp.println(" ");
    esp.println("aappKey: 3dedb7c4-6ff9-4e2c-b7f3-fefbde7a
");
    esp.println("aContent-Type: application/json ");
    jsondata = "{\"temperature\": ";
    jsondata += tempValue;
    jsondata += "}";
    esp.print((String)"aContent-Length: " +
(String)jsondata.length()-1);
    esp.println(" ");
    esp.print("a");
    esp.print(jsondata);
    esp.println(" ");
    // отправляем запрос на сервер
    esp.println("C ");
   }
   // внутри loop делаем зеркало HardwareSerial <->
SoftwareSerial
   void loop(){
    while (esp.available() > 0)
     Serial.write(esp.read());
```
```
while (Serial.available() > 0)
{
    esp.write(Serial.read());
}
```

Аналогичным образом напишите скетч для получения значения переменной ventState с помощью GET запроса. Ответ сервера на запрос содержит кроме JSON объекта дополнительный длинный текст, который сохранять в памяти Arduino чересчур затратно, поэтому Arduino в этом случае может получить из всего объекта лишь нужный ей словарь, который отдаст ESP8266 по ключу, находясь в специальном режиме.

Таблица 3.

| Команда | Пример         | Описание                                                                                                    |  |  |  |  |  |  |
|---------|----------------|----------------------------------------------------------------------------------------------------|--|--|--|--|--|--|
| Mjson   | Mjson\r\n      | Установка режима, при котором после соединения и отправки данных возвращается содержащийся в ответе от сервера JSON-объект, или <i>rFAIL_NO_JSON:XXX</i> , где XXX - <i>HTTP</i> -код ответа. Возвращает                                                                                                    |  |  |  |  |  |  |
|         |                | $rOK\_MODE\_JSON \land r \land n.$                                                                                                    |  |  |  |  |  |  |
| Mjson   | Mjson:YYYY\r\n | Установка режима, при котором после соединения и отправки данных возвращается содержимое содержащегося в ответе от сервера JSON-объекта по ключу YYYY, или <i>rFAIL_NO_JSON_ENTRY:YYYY:XXX</i> , где YYYY - запрошенный ключ и XXX - HTTP-код ответа, или <i>rFAIL_NO_JSON:XXX</i> , где XXX - HTTP-код ответа. Возвращает <i>rOK_MODE_JSON_ENTRY</i> /r/n. |  |  |  |  |  |  |

Для получения целевого значения управляемого устройства можно, например, написать следующую функцию:

```
String getData(){
   String Data;
   esp.println(F("i"));
   esp.println(F("Mjson:"));
   esp.print(F("aGET
/Thingworx/Things/TestT/Properties/ventState HTTP/1.1"));
```

```
esp.print(F("aHost: "));
esp.println(F("h34.248.123.234"));
esp.println(F("aAccept: application/json"));
esp.print(F("aappKey: 3dedb7c4-6ff9-4e2c-b7f3-fefbde7a
"));
esp.println(F("a"));
esp.println(F("c"));
return Data;
```

Обратите внимание на выражение F(...) – это специальный макрос, который помещает строку во *FLASH* памяти контроллера вместо *RAM*. Этот макрос работает только со строками и позволяет экономить оперативную память.

## Создание графического интерфейса приложения на платформе Thingworx

Создайте новый мэшап и назовите его *testMashup*. Выберите для него тип *Page* и свойство полотна *Responsive*. После перехода в инструмент *Mashup Builder* найдите в списке виджетов *Layout*, переместите его на полотно и укажите количество колонок – 3. Найдите в списке виджетов *Panel* и перенесите этот виджет в каждую колонку.

Создайте секцию графического интерфейса для управления температурой. Она будет включать в себя виджеты Label, Gauge, Value Display, Validator, Button (2 шт.).

Разместите указанные виджеты в первой колонке. В поле *Text* для *Label* напишите *Temperature*, в поле *Label* для *Value Display* напишите *Vent state*, в полях *Label* для кнопок напишите *Open vent* и *Close vent*. В результате должно получиться следующее:

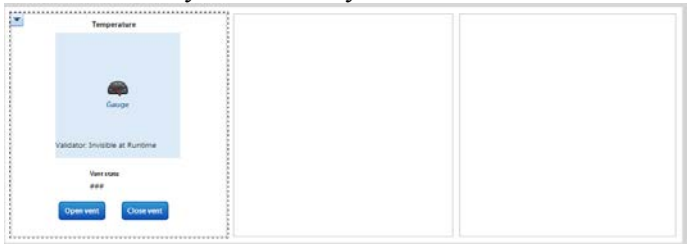

Рис.44. Вид мэшапа

Для управления состоянием форточки с помощью кнопок, их необходимо привязать к сервисам, которые нужно создать. Для этого перейдите в редактирование вещи *testThing*. Выберите вкладку *Services* на левой панели и создайте два сервиса: *openVent* и *closeVent*, напишите для них скрипты с текстом *me.ventState* = *true*; и *me.ventState* = *false*; соответственно.

|                                    | Edit         | Service Name   |           |           |          |  | Test |               | Service Type         |  |  |
|------------------------------------|--------------|----------------|-----------|-----------|----------|--|------|---------------|----------------------|--|--|
|                                    | 1            | openVent       |           |           |          |  | Test |               | O Local (JavaScript) |  |  |
|                                    |              | New Service    |           |           |          |  | Test |               |                      |  |  |
| New Service 2 Local (JavaScript) • |              |                |           |           |          |  |      |               |                      |  |  |
| 1                                  | Service Info | Inputs/Outputs | Snippets  | Me        | Entities |  |      | Script        |                      |  |  |
| N                                  | Name 🔋       |                | closeVent | closeVent |          |  |      | 5500          |                      |  |  |
| D                                  | escription 👔 |                |           |           |          |  |      | Search script | P Fi                 |  |  |
| C                                  | ategory 🧃    |                |           |           |          |  |      |               |                      |  |  |
| A                                  | sync 👔       |                |           |           |          |  |      |               |                      |  |  |

Рис. 45. Создание сервисов

Вернитесь в режим редактирования мэшапа. Нажмите кнопку со значком «+» на правой панели. В открывшемся окне в поле Search entities напишите testThing. Найдите следующие сервисы и добавьте их в колонку справа: GetPropertyValues, SetPropetryValues, openVent, closeVent. Отметьте чекбокс Mashup Loaded для пунктов GetPropertyValues и SetPropetryValues. Нажмите Done.

| Select Entity      | Dynamic 🕕 🛅 | Selected Service | es          |                          |                |        |
|--------------------|-------------|------------------|-------------|--------------------------|----------------|--------|
| Select Services at |             | Entity Type      | Entity Name | Service                  | Mashup Loaded? | Remove |
| Al Considera       | 0           | Things           | sectifying  | <b>GetPropertyValues</b> | V              | ×      |
| +Uncategorized-    |             | Things           | testThing   | SetProperty/Values       | 8              | ×      |
| Aurol<br>Bindings  |             | Things           | testThing   | openVent                 | 8              | ×      |
| Configuration E    |             | Things           | testThing   | closeVent                | 10             |        |

Рис. 46. Добавление сервисов в мэшап

Раскройте подпункт All Data в пункте GetPropertyValues и перетащите строку temperature на виджет Gauge. В выпадающем списке Select Binding Target выберите Data.

Выберите виджет валидатора и в его выпадающем списке выберите пункт *Configure Validator*. В открывшемся окне добавьте параметр

ventState и укажите тип BOOLEAN, сохраните результат. В левой нижней панели напишите в строке Expression выражение output = ventState ? "Open" : "Close";, отметьте чекбоксы AutoEvaluate и Output. Перенесите с правой панели пункт ventState на виджет валидатора, в выпадающем списке Select Binding Target выберите ventState. Откройте выпадающий список виджета Value Display и выберите пункт Configure Bindings. Нажмите Binding Sources и выберите пункт Output валидатора. Выберите кнопку Open vent, перенесите из выпадающего списка пункт Clicked на строку на сервис openVent на панели справа. Выполните аналогичное действие для второй кнопки.

По умолчанию мэшап обновляется только при перезагрузке страницы. Чтобы добавить автообновление, нужно использовать виджет *Auto Refresh*. Найдите этот виджет на панели слева и перенесите его на полотно. Задайте ему в поле *RefreshInterval* значение 1 и удалите отметку чекбокса *Visible*. В выпадающем списке виджета выберите пункт *Refresh* и перенесите его на сервис *GetPropertyValue* на правой панели.

Часть графического интерфейса, управляющая температурой, готова. Нажмите *View Mashup*, чтобы просмотреть приложение интерфейса.

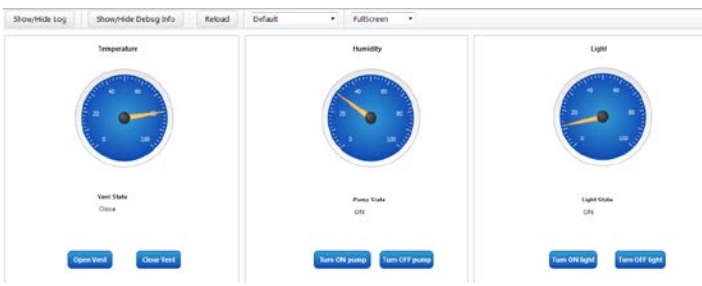

Рис. 47. Графический интерфейс управления температурой

Повторите все процедуры для создания двух оставшихся секций графического интерфейса для управления влажностью почвы и светом.

Протестируйте отправку всех трех измеряемых параметров с *Arduino* на платформу *ThingWorx* и получение целевых состояний управляемых устройств.

## Список источников

- Radio-Frequency Identification. Wikipedia, the Free Encyclopedia: [Электронный ресурс], URL: <u>https://en.wikipedia.org/wiki/Radio-frequency\_identification</u>. (Дата обращения: 12.12.2016)
- Machine to Machine. Wikipedia, the Free Encyclopedia: [Электронный pecypc], URL: https://en.wikipedia.org/wiki/Machine to machine. (Дата обращения: 12.12.2016)
- 3. The Internet Toaster. Living Internet: [Электронный ресурс], URL:<br/>http://www.livinginternet.com/i/<br/>ia\_myths\_toast.htm.(Дата<br/>обращения: 01.10.2016)
- The "Only" Coke Machine on the Internet. Carnegie Mellon University Computer Science Department, n.d. Web: [Электронный ресурс], URL: https://www.cs.cmu.edu/~coke/ history\_long.txt. (Дата обращения: 01.10.2016)
- 5. Stafford-Fraser, Quentin. "The Trojan Room Coffee Pot." N.p.: [Электронный ресурс], URL: http://www.cl.cam.ac.uk/ coffee/qsf/coffee.html. (Дата обращения: 01.10.2016)
- 6. Интернет вещей: краткий обзор. Вопросы и проблемы использования сети Интернет в более глобальном масштабе. Internet Society.: [Электронный ресурс], URL: <u>https://www.internetsociety.org/sites/default/files/report-</u>InternetOfThings-20151221-ru.pdf. (Дата обращения: 01.02.2017)
- Cisco Visual Networking Index: Forecast and Methodology, 2014-2019 гг. Cisco: [Электронный ресурс], URL: http://www.cisco.com/c/en/us/ solutions/collateral/service-provider/ip-ngn-ip-next-generationnetwork/white\_paper\_c11-481360.pdf (Дата обращения: 05.01.2017)
- 8. Meet the Nest Thermostat | Nest. Nest Labs. Интернет.: [Электронный pecypc], URL: https:/ <u>nest.com/thermostat/meet-nest-thermostat/</u>. (Дата обращения: 31.08.2015)

- Samsung Privacy Policy SmartTV Supplement. Корпоративная сеть Samsung: [Электронный ресурс], URL: http://www.samsung.com/ sg/info/privacy/smarttv.html. (Дата обращения: 29.08.2016)
- 10. Язык разработки Руthon. [Электронный ресурс], URL: <u>https://www.python.org</u>. (Дата обращения: 01.02.2017)
- 11. Библиотека requests для обработки http-запросов на языке Python. [Электронный ресурс], URL: <u>http://docs.python-requests.org</u> (Дата обращения: 01.02.2017)
- 12. Формат обмена текстовыми JSON в веб-среде. [Электронный pecypc], URL: <u>http://www.json.org/json-ru.html</u> (Дата обращения: 01.02.2017)
- Режепа В. «Интернет вещей» для потребителей и разработчиков: сравнение IoT-платформ. [Электронный pecypc], URL: <u>http://gagadget.com/science/22055-internet-veschej-dlya-potrebitelej-i-</u> <u>razrabotchikov-sravnenie-iot-platform/</u> (Дата обращения: 01.02.2017)
- 14. Closed Loop Control, Remote Sensors and Remote UX on RPi3. [Электронный ресурс], URL: <u>https://www.hackster.io/windows-iot/closed-loop-control-remote-sensors-and-remote-ux-on-rpi3-ef3ed0</u> (Дата обращения: 01.02.2017)
- 15. Hands-on-lab IoT Weather Station using Windows 10. [Электронный pecypc], URL: <u>https://www.hackster.io/windowsiot/build-hands-on-lab-iot-weather-station-using-windows-10-5b818f</u> (Дата обращения: 01.02.2017)
- 16. Intel Edison smart wearable baby monitor. [Электронный ресурс], URL: <u>http://www.instructables.com/id/Intel-Edison-smart-wearablebaby-monitor/?ALLSTEPS</u> (Дата обращения: 01.02.2017)
- 17. Wind River Pulsar Linux. [Электронный ресурс], URL:<a href="https://github.com/WindRiver-OpenSourceLabs/wr-core">https://github.com/WindRiver-OpenSourceLabs/wr-core</a> (Дата обращения: 01.02.2017)
- 18. Клементьев И.П., Устинов В. А.: Введение в Облачные вычисления.- УГУ, 2009, 233 стр.
- 19. Джордж Риз: Облачные вычисления.- ВНV-СПб, 2011, 288 стр., ISBN: 978-5-9775-0630-4

- 20. Питер Фингар: «DOT. CLOUD. Облачные вычисления бизнесплатформа XXI века», Аквамариновая Книга, 2011, 256 стр., ISBN:978-5-904136-21-5
- Gillam, Lee Cloud Computing: Principles, Systems and Applications / Nick Antonopoulos, Lee Gillam – L.: Springer, 2010. – 379 p. – (Computer Communications and Networks). – ISBN 9781849962407
- 22. Rittinghouse J.W., Ransom J.F. Cloud Computing Implementation, Management, and Security. // Taylor and Francis Group, 2010, 174 pp.
- 23. IoTHardwareGuide[Электронный ресурс],URL:<a href="http://www.postscapes.com/internet-of-things-hardware/">http://www.postscapes.com/internet-of-things-hardware/</a> (Дата обращения: 01.02.2017)
- 24. Шагурин И. Системы на кристалле. Особенности реализации и перспективы применения // Электронные компоненты. Издательский дом Электроника, 2009. № 1
- 25. Официальный сайт Raspberry Pi [Электронный ресурс], URL: https://www.raspberrypi.org/ (Дата обращения: 01.02.2017)
- 26. ESP Easy [Электронный ресурс], URL: https://sourceforge.net/projects/espeasy/ (Дата обращения: 01.02.2017)
- 27. Конструктор прошивок [Электронный ресурс], URL: http://wifiiot.com/ (Дата обращения: 01.02.2017)
- 28. ArduinoProducts[Электронный ресурс],URL:https://www.arduino.cc/en/Main/Products(Дата обращения:02.02.2017)
- 29. Введение в JSON [Электронный ресурс], URL: http://www.json.org/json-ru.html (Дата обращения: 03.02.2017)
- 30. JSON: основы использования [Электронный pecypc], URL: http://ruseller.com/lessons.php?rub=28&id=1212 (Дата обращения: 03.02.2017)
- 31. Понимание REST [Электронный ресурс], URL: http://springprojects.ru/understanding/rest/ (Дата обращения: 03.02.2017)
- 32. REST.Введение[Электронный ресурс],URL:http://blogger.sapronov.me/2014/02/rest.html(Дата обращения:03.02.2017)

Илья Сергеевич Дубков, Павел Сергеевич Сташевский, Ирина Николаевна Яковина

## РЕШЕНИЕ ПРАКТИЧЕСКИХ ЗАДАЧ НА БАЗЕ ТЕХНОЛОГИИ ИНТЕРНЕТ ВЕЩЕЙ

## Учебное пособие

В авторской редакции

Компьютерная верстка Н. А. Баннова

Подписано в печать 07.03.2017. Формат 60 х 84 1/16. Бумага офсетная. Тираж 100 экз. Уч.-изд. л. 4,65. Печ. л. 5. Изд. № 58. Заказ № 410. Цена договорная

Отпечатано в типографии Новосибирского государственного технического университета 630073, г. Новосибирск, пр. К. Маркса, 20